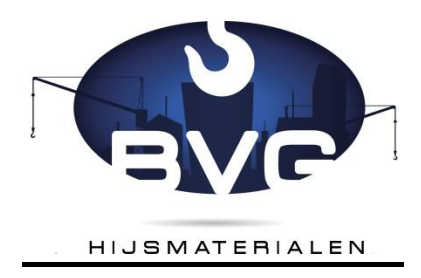

# **Gebruiksaanwijzing CertAir**

## <u>Index</u>

- 1. Inloggen.
- 2. Mijn gegevens.
- 3. Certificaten bekijken.
- 4. Filters instellen en kolommen sorteren.
- 5. Voorbeeld certificaten zoeken.
- 6. Details.
- 7.Printen/opslaan certificaat.
- 8. Selecteren groep certificaten.
- 9. Soorten certificaten.
- 10. Soorten keuringen.
- 11. Certificaten bekijken.
- 12. De betekenis van de kleurcodering bij "volgende keuring".
- 13. Printen van overzichtslijsten.
- 14. Datum laatste keuring op certificaat.
- 15. Kolommen aan en uit zetten.
- 16. Locaties aanpassen

## **Inleiding CertAir**

Door middel van deze handleiding zullen wij u wegwijs maken in het online certificaten programma.

#### 1. Inloggen

Om gebruik te maken van het **CertAir** certificaten programma logt u als volgt in: Ga naar de website van <u>https://hoisting.certair.nl/client\_users/sign\_in?code=bvg</u> en vul uw klantnummer en wachtwoord in bij de corresponderende invoervelden. Bij het invoerveld Keurbedrijf typt u **"bvg"** met kleine letters, wanneer deze niet is ingevuld. Vink eventueel het vakje bij **login onthouden** aan om de gegevens bij de eerst volgende keer niet te hoeven invullen.

| Keurbedr  | IJI         |  |
|-----------|-------------|--|
| bvg       |             |  |
| Klantnun  | imer        |  |
| 1000      |             |  |
| Password  | 2           |  |
|           |             |  |
| Deskto    | p interface |  |
| • Mobiel  | e interface |  |
| 🖉 Login ( | onthouden   |  |
|           | Aanmelden   |  |

### 2. Mijn gegevens

U bent nu in het "welkomst scherm".

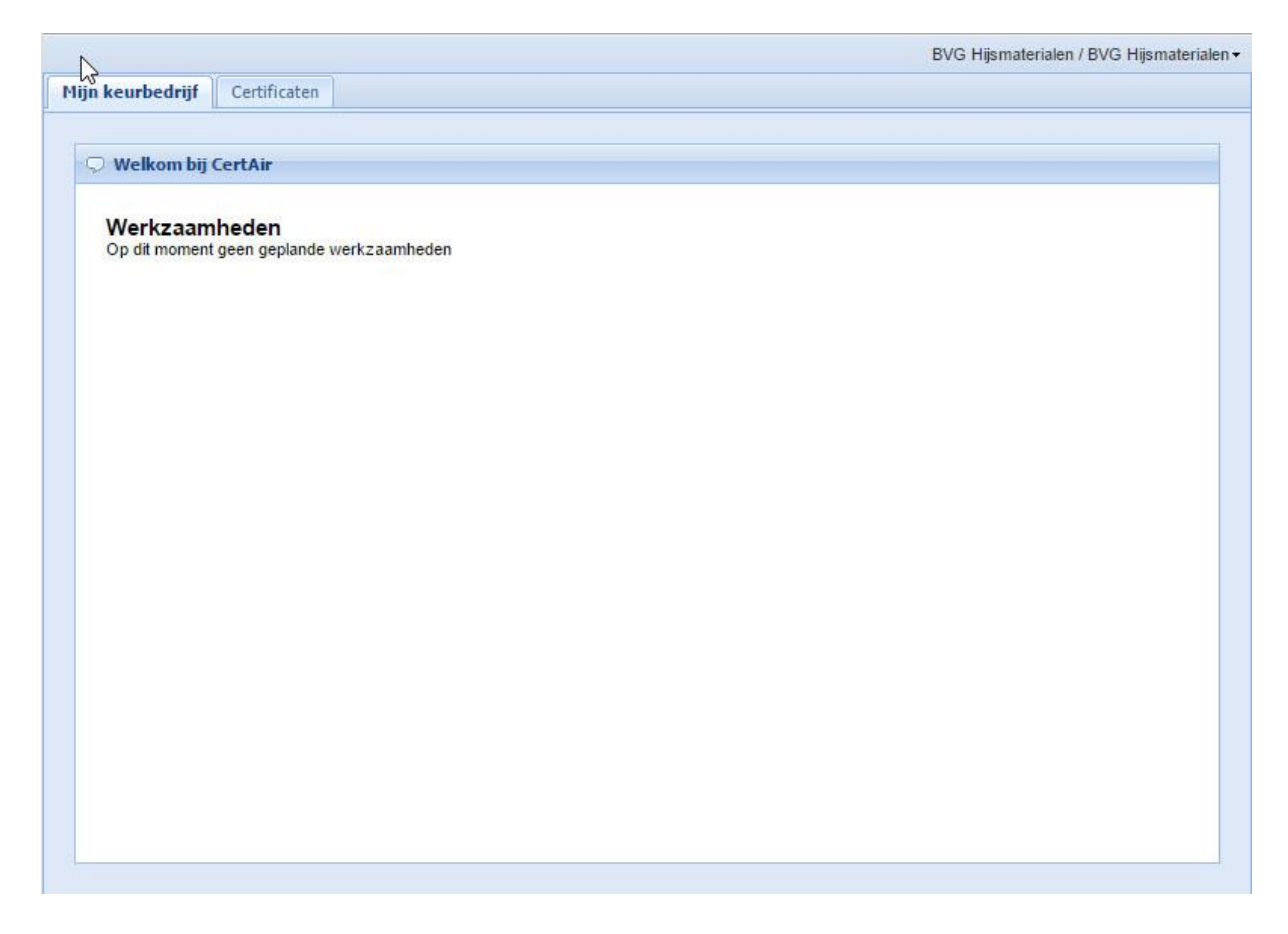

Druk nu op de tab "certificaten" om toegang te krijgen tot al uw certificaten.

#### 3. Certificaten bekijken

In dit scherm ziet u een overzicht van al uw certificaten.

In dit overzicht ziet u van links naar rechts achtereenvolgens de volgende kolommen:

- Kenmerk/registratienummer van het hijs- of hefmiddel
- **Omschrijving** van het hijs- of hefmiddel
- Certificaatnummer van het hijs- of hefmiddel
- Soort certificaat formulier
- Werklast van het hijs- of hefmiddel
- Eventueel de locatie van het hijs- of hefmiddel
- Datum van de laatste keuring
- Wat voor soort keuring er is uitgevoerd
- Keurinterval
- Kleurcodering voor volgende keuring

| Mijn keurbedrijf       | Certificaten    |                 |       |          |           |                 |       |              |                    |
|------------------------|-----------------|-----------------|-------|----------|-----------|-----------------|-------|--------------|--------------------|
| 📙 Afdrukken 😡          | Details         |                 |       |          |           |                 |       | K Expo       | orteren 🐨 Ververse |
| Kenmerk                | Omschrijving    | Certificaat num | Soort | Werklast | Locatie   | Laatste keuring | Soort | Keurinterval | Volgende keurin    |
| 105958                 | Kettingvoorloop | 16030139        | CHM   | 8.000    | Hal 10    | 01-08-2015      | BEPR  | 365          | •                  |
| BVG 836                | Kettingvoorloop | 16030160        | CHM   | 5.300    | Spuiterij | 01-08-2015      | BEPR  | 365          | •                  |
| BVG 838                | Kettingvoorloop | 16030161        | CHM   | 5.300    | Hal 5     | 01-08-2015      | BEPR  | 365          | •                  |
| BVG 839                | Kettingvoorloop | 16030162        | CHM   | 1.500    | Hal 10    | 01-08-2015      | BEPR  | 365          |                    |
| BVG 847                | Kettingvoorloop | 16030163        | CHM   | 5.300    |           | 01-08-2012      | VIS   | 365          | •                  |
| BVG 848                | Kettingvoorloop | 16030164        | CHM   | 5.300    |           | 01-08-2012      | VIS   | 365          |                    |
| BVG 1206               | Kettingvoorloop | 16030165        | CHM   | 8.000    |           | 01-08-2012      | VIS   | 365          | •                  |
| BVG 1391               | Kettingvoorloop | 16030166        | СНМ   | 5.300    | Hal 6     | 01-08-2015      | BEPR  | 365          |                    |
| BVG 1488               | Kettingvoorloop | 16030167        | СНМ   | 1.500    |           | 01-08-2013      | VIS   | 365          | •                  |
| BVG 1489               | Kettingleng     | 16030168        | CHM   | 2.000    |           | 01-08-2012      | BEPR  | 365          | •                  |
| BVG 1490               | Kettingleng     | 16030169        | CHM   | 2.000    |           | 01-08-2012      | BEPR  | 365          | •                  |
| BVG 1494               | Kettingleng     | 16030170        | CHM   | 2.000    |           | 01-08-2012      | BEPR  | 365          | •                  |
| BVG 1498               | Kettingleng     | 16030171        | CHM   | 5.000    |           | 01-09-2012      | BEPR  | 365          | •                  |
| BVG 1500               | Kettingleng     | 16030172        | CHM   | 2.000    | Spuiterij | 01-08-2015      | VIS   | 365          |                    |
| BVG 1501               | Kettingleng     | 16030173        | CHM   | 2.000    |           | 01-08-2012      | BEPR  | 365          | •                  |
| BVG 1503               | Kettingleng     | 16030174        | CHM   | 1.500    |           | 01-08-2012      | BEPR  | 365          | •                  |
| BVG 1504               | Kettingleng     | 16030175        | CHM   | 1.500    | Spuiterij | 01-08-2015      | BEPR  | 365          | •                  |
| BVG 256 <mark>4</mark> | Kettingleng     | 16030176        | CHM   | 8.000    |           | 01-08-2015      | VIS   | 365          | 30                 |
| BVG 2568               | Kettingvoorloop | 16030177        | CHM   | 1.500    | Hal 5     | 01-08-2015      | VIS   | 365          | 40                 |
| BVG 2582               | Kettingvoorloop | 16030178        | CHM   | 1.500    | Hal 4     | 01-08-2015      | VIS   | 365          | 45                 |
| BVG 2583               | Kettingvoorloop | 16030179        | CHM   | 3.150    | Hal 5     | 01-08-2015      | VIS   | 365          | 50                 |
| BVG 2587               | Kettingvoorloop | 16030180        | CHM   | 1.120    | Hal 4     | 01-08-2015      | VIS   | 365          | 55                 |
| 3VG 2589               | Kettingvoorloop | 16030181        | CHM   | 2.000    | Hal 10    | 01-08-2015      | VIS   | 365          | 70                 |
| BVG 2590               | Kettingleng     | 16030182        | CHM   | 2.000    | Hal 10    | 01-08-2015      | VIS   | 365          | 100 fm             |
| BVG 2601               | Kettingvoorloop | 16030183        | CHM   | 2.000    |           | 01-08-2013      | BEPR  | 365          | 150                |

Rechtsonder in het scherm ziet u het aantal certificaten die op dat moment in **CertAir** worden weergegeven. Het aantal weer te geven certificaten is te wijzigen door op het pijltje naast het weergegeven aantal onderin het scherm te klikken en een nieuw aantal te kiezen. Iedere keer nadat u het aantal heeft gewijzigd, wordt er bij het opnieuw wijzigen van de aantallen de waardes groter of kleiner, zodat er elke keer nieuwe keuzes kunnen worden gemaakt.

#### 4. Filters instellen en kolommen sorteren

We gaan nu wat verder in op diverse mogelijkheden om certificaten te selecteren en te bekijken. Er zijn diverse manieren om een enkel certificaat te selecteren of een bepaalde groep. We behandelen nu de diverse filters die ingesteld kunnen worden.

U klikt met uw aanwijzer/muis op het vakje **"omschrijving"** van desbetreffende kolom . Rechts in het vakje verschijnt er  $\mathbf{\nabla}$ .

Als u daar op klikt verschijnt er een scherm met diverse mogelijkheden.

| Mijn keurbedrijf | Certificaten     | 1                   |       |          |           |                 |       |                      |                   |
|------------------|------------------|---------------------|-------|----------|-----------|-----------------|-------|----------------------|-------------------|
| Afdrukken 🔍      | Details          |                     |       |          |           |                 |       | <mark>, </mark> Ехро | rteren 😈 Ververse |
| Kenmerk          | Omschrijving     | Certificaat num     | Soort | Werklast | Locatie   | Laatste keuring | Soort | Keurinterval         | Volgende keuring  |
| 154025           | Electrolier type | A ↓ Sort Ascending  | 1     | 5        |           | 01-08-2012      | BEPR  | 365                  | •                 |
| 10734            | Dommekracht      | Z   Sort Descenario | . 1   | 5.000    |           | 01-08-2010      | BEPR  | 365                  | •                 |
| BVG 840          | Stropketting     | A* Sont Descending  | 1     | 5.300    | Hal 5     | 01-08-2015      | BEPR  | 365                  | •                 |
| BVG 844          | Stropketting     | Columns             | ► n   | 3.150    |           | 01-08-2012      | VIS   | 365                  | •                 |
| BVG 1388         | Stropketting     | Filters             | . 1   | 3.150    |           | 01-08-2014      | VIS   | 365                  | •                 |
| BVG 2089         | Stropketting     |                     | Inno  | 3.150    |           | 01-08-2013      | BEPR  | 365                  | •                 |
| BVG 2538         | Eindloze ketting | 16030120            | СНМ   | 1.000    | Hal 5     | 01-08-2015      | VIS   | 365                  | •                 |
| BVG 2548         | Rijgketting      | 16030121            | CHM   | 5.300    | Hal 4     | 01-08-2015      | VIS   | 365                  | •                 |
| BVG 2574         | Stropketting     | 16030122            | СНМ   | 5.300    | Hal 5     | 01-08-2015      | VIS   | 365                  | •                 |
| BVG 2581         | Stropketting     | 16030123            | СНМ   | 5.300    | Hal 4     | 01-08-2015      | VIS   | 365                  | •                 |
| BVG 2606         | Eindloze ketting | 16030124            | СНМ   | 1.000    |           | 01-08-2013      | BEPR  | 365                  | •                 |
| BVG 3369         | Stropketting     | 16030125            | СНМ   | 5.300    |           | 01-08-2015      | BEPR  | 365                  | •                 |
| 105015           | Eindloze ketting | 16030126            | CHM   | 1.000    | Hal 5     | 01-08-2015      | BEPR  | 365                  | •                 |
| 105650           | Stropketting     | 16030127            | CHM   | 5.300    | Hal 5     | 01-08-2015      | BEPR  | 365                  |                   |
| 105657           | Eindloze ketting | 16030128            | СНМ   | 1.000    | Hal 4     | 01-08-2015      | VIS   | 365                  | •                 |
| 105659           | Eindloze ketting | 16030129            | СНМ   | 1.000    | Hal 5     | 01-08-2015      | VIS   | 365                  | •                 |
| 105662           | Stropketting     | 16030130            | CHM   | 5.300    | Spuiterij | 01-08-2015      | BEPR  | 365                  | •                 |
| 105739           | Stropketting     | 16030131            | CHM   | 5.300    |           | 01-08-2014      | VIS   | 365                  | •                 |
| 105744           | Stropketting     | 16030132            | СНМ   | 5.300    |           | 01-08-2014      | VIS   | 365                  | •                 |
| 105851           | Eindloze ketting | 16030133            | CHM   | 1.000    | Hal 9     | 01-08-2015      | BEPR  | 365                  | •                 |
| 105881           | Stropketting     | 16030134            | CHM   | 5.300    | Hal 5     | 01-08-2015      | BEPR  | 365                  | •                 |
| 105919           | Stropketting     | 16030135            | СНМ   | 8.000    | Hal 10    | 01-08-2015      | BEPR  | 365                  |                   |
| 105920           | Eindloze ketting | 16030136            | СНМ   | 1.000    | Hal 4     | 01-08-2015      | BEPR  | 365                  | ٠                 |
| 105922           | Eindloze ketting | 16030137            | CHM   | 1.000    | Hal 5     | 01-08-2015      | VIS   | 365                  | •                 |
| 105926           | Eindloze ketting | 16030138            | CHM   | 1.000    | Hal 5     | 01-08-2015      | BEPR  | 365                  | •                 |

- Het eerst volgende vakje is "sort ascending".
   Als u hier op klikt worden de certificaten oplopend gesorteerd van A naar Z en op nummer van Laag naar Hoog.
- Het volgende vakje is "sort descending".
   Als u hier op klikt worden de certificaten aflopend gesorteerd van Z naar A en op nummer van Hoog naar Laag.
- Op het volgende vakje "columns" komen we later op terug in de handleiding.
- Het daarop volgende vakje is het vakje **"filters".** Als u met uw aanwijzer op dit vakje gaat staan ziet daarnaast een zgn. zoekscherm verschijnen.

Door in dit vakje een nummer of een omschrijving in te vullen zal het betreffende certificaat in het scherm verschijnen.

Als u bijvoorbeeld alle kettingen of alle items beginnend met de letter "K" wilt filteren, typt u deze letter in gevolgd door een **asterisk (\*)** teken zoals in het onderstaande voorbeeld.

| Mijn keurbedrijf | Certificaten    |                   |          |          |           |                 |       |              |                    |
|------------------|-----------------|-------------------|----------|----------|-----------|-----------------|-------|--------------|--------------------|
| 🔎 Afdrukken 😡    | Details         |                   |          |          |           |                 |       | K Expo       | orteren 😈 Ververse |
| Kenmerk          | Omschrijving    | Certificaat num   | Soort    | Werklast | Locatie   | Laatste keuring | Soort | Keurinterval | Volgende keurine   |
| 105958           | Kettingvoorloop | Sort Ascending    | и        | 8.000    | Hal 10    | 01-08-2015      | BEPR  | 365          | •                  |
| BVG 836          | Kettingvoorloop | Sort Descending   | и        | 5.300    | Spuiterij | 01-08-2015      | BEPR  | 365          | •                  |
| BVG 838          | Kettingvoorloop | A Corr Doboonding | 1        | 5.300    | Hal 5     | 01-08-2015      | BEPR  | 365          | •                  |
| BVG 839          | Kettingvoorloop | Columns           | ▶ n      | 1.500    | Hal 10    | 01-08-2015      | BEPR  | 365          | •                  |
| BVG 847          | Kettingvoorloop | Filters           | N an I a | 4 T      |           | 01-08-2012      | VIS   | 365          | •                  |
| BVG 848          | Kettingvoorloop | V 1 110015        |          | 1 1      |           | 01-08-2012      | VIS   | 365          | •                  |
| BVG 1206         | Kettingvoorloop | 16030165          | СНМ      | 8.000    |           | 01-08-2012      | VIS   | 365          | •                  |
| BVG 1391         | Kettingvoorloop | 16030166          | СНМ      | 5.300    | Hal 6     | 01-08-2015      | BEPR  | 365          | •                  |
| BVG 1488         | Kettingvoorloop | 16030167          | СНМ      | 1.500    |           | 01-08-2013      | VIS   | 365          | •                  |
| BVG 1489         | Kettingleng     | 16030168          | СНМ      | 2.000    |           | 01-08-2012      | BEPR  | 365          | •                  |
| BVG 1490         | Kettingleng     | 16030169          | СНМ      | 2.000    |           | 01-08-2012      | BEPR  | 365          | •                  |
| BVG 1494         | Kettingleng     | 16030170          | СНМ      | 2.000    |           | 01-08-2012      | BEPR  | 365          | •                  |
| BVG 1498         | Kettingleng     | 16030171          | СНМ      | 5.000    |           | 01-09-2012      | BEPR  | 365          | •                  |
| BVG 1500         | Kettingleng     | 16030172          | СНМ      | 2.000    | Spuiterij | 01-08-2015      | VIS   | 365          |                    |
| BVG 1501         | Kettingleng     | 16030173          | СНМ      | 2.000    |           | 01-08-2012      | BEPR  | 365          | •                  |
| BVG 1503         | Kettingleng     | 16030174          | СНМ      | 1.500    |           | 01-08-2012      | BEPR  | 365          | •                  |
| BVG 1504         | Kettingleng     | 16030175          | СНМ      | 1.500    | Spuiterij | 01-08-2015      | BEPR  | 365          | •                  |
| BVG 2564         | Kettingleng     | 16030176          | СНМ      | 8.000    |           | 01-08-2015      | VIS   | 365          | •                  |
| BVG 2568         | Kettingvoorloop | 16030177          | СНМ      | 1.500    | Hal 5     | 01-08-2015      | VIS   | 365          | •                  |
| BVG 2582         | Kettingvoorloop | 16030178          | СНМ      | 1.500    | Hal 4     | 01-08-2015      | VIS   | 365          | •                  |
| BVG 2583         | Kettingvoorloop | 16030179          | СНМ      | 3.150    | Hal 5     | 01-08-2015      | VIS   | 365          | •                  |
| BVG 2587         | Kettingvoorloop | 16030180          | СНМ      | 1.120    | Hal 4     | 01-08-2015      | VIS   | 365          | •                  |
| BVG 2589         | Kettingvoorloop | 16030181          | СНМ      | 2.000    | Hal 10    | 01-08-2015      | VIS   | 365          | •                  |
| BVG 2590         | Kettingleng     | 16030182          | СНМ      | 2.000    | Hal 10    | 01-08-2015      | VIS   | 365          | •                  |
| BVG 2601         | Kettingvoorloop | 16030183          | CHM      | 2.000    |           | 01-08-2013      | BEPR  | 365          | •                  |

Ook is het mogelijk om op een bepaalde datum of voor of na een bepaalde datum te filteren. (zie onderstaand voorbeeld). Zo heeft *ieder kolom* zijn eigen bepaalde manier van filteren.

|             |            |           |      |        |       |        |      |       |      |         |         |         |     |       |                 | Certificaten     | Mijn keurbedrijf |
|-------------|------------|-----------|------|--------|-------|--------|------|-------|------|---------|---------|---------|-----|-------|-----------------|------------------|------------------|
| O Ververs   | Exporteren | <u>لم</u> |      |        |       |        |      |       |      |         |         |         |     |       |                 | Details          | 🔎 Afdrukken 😡    |
| ende keurir | I Volge    | interva   | Keur |        |       | ort    | So   | ing 🔻 | keur | Laatste | Locatie | klast 🔺 | We  | Soort | Certificaat num | Omschrijving     | Kenmerk          |
| •           |            |           |      | ding   | scen  | Sort A | 1    | 1     | 012  | 01-08-2 |         |         | 5   | CHM   | 16030114        | Electrolier type | 154025           |
|             |            |           | ,    | ndind  | esce) | Sort D |      |       | 014  | 01-08-2 |         |         | 250 | СНМ   | 16030472        | Hefmagneet ty    | 105698           |
| •           |            |           |      | maning |       | Jone   | **   | 1     | 015  | 01-08-2 | Hal 10  |         | 250 | CHM   | 16030517        | Hefmagneet ty    | 307151           |
|             |            |           | •    |        | nns   | Colum  |      | 1     | 014  | 01-08-2 |         |         | 250 | СНМ   | 16030505        | Hefmagneet ty    | 16253            |
| •           |            | -         |      | _      |       |        | 1000 | _     | 045  | 01-08-3 | Hal 11  |         | 250 | CHM   | 16030442        | Hefmagneet ty    | BVG 837          |
|             | etore      | B         |      |        | 16 -  | ch 20  | Mar  |       | 4    | 01-08-: | Hal 6   |         | 250 | CHM   | 16030452        | Hefmagneet ty    | BVG 2539         |
| •           | fter       | A1        | S    | F      | T     | W      | Т    | M     | S    | 01-08-  |         |         | 250 | CHM   | 16030506        | Hefmagneet ty    | 16258            |
| •           | n 🕨        |           | 12   | 11     | 10    | 9      | 8    | 7     | 20   | 01-08-  | Hal 5   |         | 250 | CHM   | 16030464        | Hefmagneet ty    | BVG 2578         |
| •           |            | -         | 19   | 18     | 17    | 16     | 15   | 14    | 13   | 01-08-: |         |         | 250 | CHM   | 16030495        | Hefmagneet       | 10735            |
| •           |            |           | 26   | 25     | 24    | 23     | 22   | 21    | 20   | 01-08-: | Hal 4   |         | 250 | СНМ   | 16030454        | Hefmagneet ty    | BVG 2546         |
| •           |            |           | 2    | 1      | 31    | 30     | 29   | 28    | 27   | 01-08-  | Hal 4   |         | 250 | CHM   | 16030480        | Hefmagneet ty    | 105942           |
| •           |            |           | 9    | 8      | 7     | 6      | 5    | 4     | 3    | 01-08-: |         |         | 250 | СНМ   | 16030474        | Hefmagneet       | 105700           |
| •           |            |           |      |        | i     | Today  |      |       |      | 01-08-: | Hal 5   |         | 250 | СНМ   | 16030473        | Hefmagneet ty    | 105699           |
|             |            |           | 365  |        |       | EUW    | NI   |       | 012  | 01-11-2 |         |         | 250 | CHM   | 16030500        | Hefmagneet ty    | 211733           |
| •           |            |           | 365  |        |       | PR     | BE   |       | 013  | 01-08-2 |         |         | 250 | CHM   | 16030497        | Hefmagneet ty    | 1680             |
| •           |            |           | 365  |        |       | PR     | BE   |       | 015  | 01-08-2 | Hal 4   |         | 250 | CHM   | 16030479        | Hefmagneet ty    | 105911           |
| •           |            |           | 365  |        |       | PR     | BE   |       | 012  | 01-08-2 |         |         | 250 | CHM   | 16030484        | Hefmagneet ty    | 105946           |
| •           |            |           | 365  |        |       | PR     | BE   |       | 011  | 01-08-2 |         |         | 250 | CHM   | 16030507        | Hefmagneet ty    | BVG              |
| •           |            |           | 365  |        |       | PR     | BE   |       | 012  | 01-08-2 |         |         | 250 | CHM   | 16030481        | Hefmagneet ty    | 105943           |
| •           |            |           | 365  |        |       | PR     | BE   |       | 012  | 01-08-2 |         |         | 250 | CHM   | 16030483        | Hefmagneet ty    | 105945           |
| •           |            |           | 365  |        |       | PR     | BE   |       | 015  | 01-08-2 | Hal 10  |         | 250 | СНМ   | 16030482        | Hefmagneet ty    | 105944           |
|             |            |           | 365  |        |       | PR     | BE   |       | 015  | 01-08-2 | Hal 4   |         | 250 | СНМ   | 16030455        | Hefmagneet ty    | BVG 2547         |
| •           |            |           | 365  |        |       | PR     | BE   |       | 014  | 01-08-2 |         |         | 300 | СНМ   | 16030470        | Hefmagneet       | 105680           |
| •           |            |           | 365  |        | R     | KEUR   | AF   |       | 015  | 01-08-2 | Hal 11  |         | 30  | СНМ   | 16030475        | Hefmagneet ty    | 105701           |
|             |            |           | 365  |        |       | PR     | BE   |       | 014  | 01-08-2 |         |         | 400 | СНМ   | 16030477        | Hefmagneet tv    | 105704           |

Zoals u hieronder kunt zien is het ook mogelijk om op een snelle manier alle soorten formulieren te filteren of te sorteren.

| Mijn keurbedrijf | Certificaten     |                 |       |    |                 |        |        |                 |       |                    |                |        |
|------------------|------------------|-----------------|-------|----|-----------------|--------|--------|-----------------|-------|--------------------|----------------|--------|
| 🔎 Afdrukken 😡    | Details          |                 |       |    |                 |        |        |                 |       | <mark>∕</mark> Exj | porteren 😈 Ver | verse  |
| Kenmerk          | Omschrijving     | Certificaat num | Soort | -  | Werklast        | Locati | e      | Laatste keuring | Soort | Keurinterval       | Volgende k     | euring |
| 154025           | Electrolier type | 16030114        | СНМ   | A1 | Sort Ascending  |        |        | 01-08-2012      | BEPR  | 365                | ۲              | -      |
| 10734            | Dommekracht      | 16030115        | СНМ   | Z  | Sort Descending |        |        | 01-08-2010      | BEPR  | 365                |                |        |
| BVG 840          | Stropketting     | 16030116        | СНМ   | A* | Sort Descending | 5      |        | 01-08-2015      | BEPR  | 365                | •              |        |
| BVG 844          | Stropketting     | 16030117        | CHM   |    | Columns         |        |        | 01-08-2012      | VIS   | 365                |                |        |
| BVG 1388         | Stropketting     | 16030118        | CHM   | 1  | Filtere         |        | -      | p1-08-2014      | VIS   | 365                | ٠              |        |
| BVG 2089         | Stropketting     | 16030119        | CHM   |    | 1 mers          |        | Jm CHM | 01-08-2013      | BEPR  | 365                |                |        |
| BVG 2538         | Eindloze ketting | 16030120        | CHM   |    | 1.000           | Hal    | CSK    | 01-08-2015      | VIS   | 365                |                |        |
| BVG 2548         | Rijgketting      | 16030121        | СНМ   |    | 5.300           | Hal    | СНВ    | 01-08-2015      | VIS   | 365                |                |        |
| BVG 2574         | Stropketting     | 16030122        | CHM   |    | 5.300           | Hal    | FHM    | 01-08-2015      | VIS   | 365                | •              |        |
| BVG 2581         | Stropketting     | 16030123        | CHM   |    | 5.300           | Hal    | КНМ    | 01-08-2015      | VIS   | 365                |                |        |
| BVG 2606         | Eindloze ketting | 16030124        | СНМ   |    | 1.000           | F      | КУВ    | 01-08-2013      | BEPR  | 365                | •              |        |
| BVG 3369         | Stropketting     | 16030125        | СНМ   | 4  | 5.300           | L      |        | 01-08-2015      | BEPR  | 365                |                |        |
| 105015           | Eindloze ketting | 16030126        | СНМ   |    | 1.000           | Hal 5  |        | 01-08-2015      | BEPR  | 365                |                |        |
| 105650           | Stropketting     | 16030127        | СНМ   | 1  | 5.300           | Hal 5  |        | 01-08-2015      | BEPR  | 365                |                |        |
| 105657           | Eindloze ketting | 16030128        | CHM   |    | 1.000           | Hal 4  |        | 01-08-2015      | VIS   | 365                | •              |        |
| 105659           | Eindloze ketting | 16030129        | СНМ   |    | 1.000           | Hal 5  |        | 01-08-2015      | VIS   | 365                | •              |        |
| 105662           | Stropketting     | 16030130        | CHM   |    | 5.300           | Spuite | rij    | 01-08-2015      | BEPR  | 365                |                |        |
| 105739           | Stropketting     | 16030131        | СНМ   | 1  | 5.300           |        |        | 01-08-2014      | VIS   | 365                | •              |        |
| 105744           | Stropketting     | 16030132        | CHM   | 3  | 5.300           |        |        | 01-08-2014      | VIS   | 365                | •              |        |
| 105851           | Eindloze ketting | 16030133        | CHM   |    | 1.000           | Hal 9  |        | 01-08-2015      | BEPR  | 365                | •              |        |
| 105881           | Stropketting     | 16030134        | CHM   | 3  | 5.300           | Hal 5  |        | 01-08-2015      | BEPR  | 365                | •              |        |
| 105919           | Stropketting     | 16030135        | СНМ   | 1  | 8.000           | Hal 10 |        | 01-08-2015      | BEPR  | 365                | •              |        |
| 105920           | Eindloze ketting | 16030136        | CHM   |    | 1.000           | Hal 4  |        | 01-08-2015      | BEPR  | 365                | •              |        |
| 105922           | Eindloze ketting | 16030137        | СНМ   |    | 1.000           | Hal 5  |        | 01-08-2015      | VIS   | 365                | •              |        |
| 105926           | Eindloze ketting | 16030138        | CHM   |    | 1.000           | Hal 5  |        | 01-08-2015      | BEPR  | 365                |                |        |

Alle formulieren staan al ingevuld en hoeft alleen maar aangevinkt te worden.

## 5. Voorbeeld certificaten zoeken

We gaan nu verder in op het afzonderlijk zoeken naar een certificaat van een bepaald hijs/hefmiddel. We gaan als voorbeeld alle stropkettingen met een werklast van 2000 kg opzoeken.

|                  |                   |                  |       |     |          |         |                 |        | BVG Hijsmaterialen | BVG Hijsmaterialen - |
|------------------|-------------------|------------------|-------|-----|----------|---------|-----------------|--------|--------------------|----------------------|
| Mijn keurbedrijf | Certificaten      |                  |       |     |          |         |                 |        |                    |                      |
| Afdrukken 🥥      | Details           |                  |       |     |          |         |                 |        | 🔎 Expo             | orteren 🔞 Verversen  |
| Kenmerk 🔺        | Omschrijving 👻    | Certificaat num  | Soort |     | Werklast | Locatie | Laatste keuring | Soort  | Keurinterval       | Volgende keuring     |
| 063180           | Kettingtweespr    | Sort Ascending   | 1     |     | 2.000    | Hal 10  | 01-08-2015      | BEPR   | 365                | •                    |
| 072271           | Kettingtweespr. z | Sort Descending  | 1     |     | 3.150    | Hal 8   | 01-08-2015      | BEPR   | 365                | •                    |
| 072461           | Kettingvoorloop   | ( Contractioning | 1     |     | 2.000    |         | 01-08-2011      | BEPR   | 365                | •                    |
| 0.7.806          | Kettingvoorloop   | Columns          | Þ n   |     | 3.150    |         | 01-08-2011      | BEPR   | 365                | •                    |
| 0805             | HD Anker          | Bilters          |       | 26. |          |         | 01-08-2015      | BEPR   | 365                | •                    |
| 0805.1           | HD Anker          |                  | - I   |     |          |         | 01-08-2015      | BEPR   | 365                | •                    |
| 082738           | Platenklem        | 16030661         | CHM   |     | 1.000    |         | 01-08-2015      | AFKEUR | 365                | •                    |
| 083004           | Kettingtweespr    | 16030396         | CHM   |     | 5.300    | Hal 8   | 01-08-2015      | BEPR   | 365                | •                    |
| 083013           | Kettingviersprong | 16030419         | CHM   |     | 2.250    |         | 01-08-2011      | BEPR   | 365                |                      |
| 083024           | Kettingtweespr    | 16030397         | СНМ   |     | 2.000    | Hal 8   | 01-08-2015      | BEPR   | 365                |                      |
| 083044           | Kettingtweespr    | 16030398         | CHM   |     | 2.000    | Hal 5   | 01-08-2015      | BEPR   | 365                | •                    |
| 083045           | Kettingvoorloop   | 16030271         | СНМ   |     | 3.150    | Hal 10  | 01-08-2015      | BEPR   | 365                |                      |
| 083137           | Kettingtweespr    | 16030399         | CHM   |     | 3.150    | Hal 8   | 01-08-2015      | BEPR   | 365                | •                    |
| 083138           | Kettingvoorloop   | 16030272         | CHM   |     | 2.000    | Hal 11  | 01-08-2015      | BEPR   | 365                | •                    |
| 083186           | Kettingvoorloop   | 16030273         | CHM   |     | 1.500    | Hal 10  | 01-08-2015      | VIS    | 365                | •                    |
| 083217           | Kettingtweespr    | 16030400         | CHM   |     | 1.500    | Hal 10  | 01-08-2015      | BEPR   | 365                | •                    |
| 093789           | Ladingspanner     | 16030420         | CHM   |     | 3.000    |         | 01-08-2011      | BEPR   | 365                | •                    |
| 093806           | Platenklem typ    | 16030662         | CHM   |     | 1.000    |         | 01-08-2014      | BEPR   | 365                | •                    |
| 093855           | Hefmagneet ty     | 16030498         | СНМ   |     | 500      |         | 01-08-2011      | BEPR   | 365                | •                    |
| 09385985         | Kettingvoorloop   | 16030274         | CHM   |     | 5.300    |         | 01-08-2015      | VIS    | 365                | •                    |
| 098783           | Kettingvoorloop   | 16030275         | CHM   |     | 2.500    | Hal 6   | 01-08-2015      | BEPR   | 365                | •                    |
| 09885055         | Kettingvoorloop   | 16030276         | CHM   |     | 5.300    | Hal 6   | 01-08-2013      | BEPR   | 365                | •                    |
| 100098190        | Ooghaak           | 16030528         | СНМ   |     | 1.000    |         | 01-08-2011      | BEPR   | 365                | •                    |
| 1000981988       | Ooghaak           | 16030527         | CHM   |     | 1.000    |         | 01-08-2013      | BEPR   | 365                |                      |
| 10098191         | Ooghaak           | 16030529         | СНМ   |     | 1.000    |         | 01-08-2011      | BEPR   | 365                | • •                  |

Ga met uw aanwijzers op **"Omschrijving"** staan en klik op het ▼ teken . Eronder verschijnt nu een menu en klik vervolgens op **"Filters"** om het zoekscherm te openen.

| Pign Keurbeurgi | Certificatei |                                    |       |     |                  |         |                 |       |              |                   |
|-----------------|--------------|------------------------------------|-------|-----|------------------|---------|-----------------|-------|--------------|-------------------|
| 📕 Afdrukken 😡   | Details      |                                    |       |     |                  |         |                 |       | K Expo       | rteren 😈 Ververse |
| Kenmerk         | Omschrijving | <ul> <li>Certificaat nu</li> </ul> | m So  | ort | Werklast 🔺       | Locatie | Laatste keuring | Soort | Keurinterval | Volgende keuring  |
| 106098          | Stropketting | A Sort Ascen                       | ding  | 4   | 2.000            |         | 01-08-2013      | VIS   | 365          |                   |
| BVG 844         | Stropketting | Z1 Sort Desce                      | ndina | 1   | 3.150            |         | 01-08-2012      | VIS   | 365          | •                 |
| BVG 2089        | Stropketting | A                                  |       | 1   | 3.150            |         | 01-08-2013      | BEPR  | 365          |                   |
| BVG 1388        | Stropketting | Columns                            | Þ     | 1   | 3.150            |         | 01-08-2014      | VIS   | 365          | •                 |
| 106104          | Stropketting | T Eillere                          | h     | -95 | a the str        |         | 01-08-2011      | BEPR  | 365          | •                 |
| 105662          | Stropketting | T inters                           |       | 66  | Stropketting"  ] | uiterij | 01-08-2015      | BEPR  | 365          | •                 |
| 105650          | Stropketting | 16030127                           | CH    | M   | 5.300            | Hal 5   | 01-08-2015      | BEPR  | 365          | •                 |
| 105739          | Stropketting | 16030131                           | CH    | M   | 5.300            |         | 01-08-2014      | VIS   | 365          | •                 |
| 105881          | Stropketting | 16030134                           | CH    | M   | 5.300            | Hal 5   | 01-08-2015      | BEPR  | 365          | •                 |
| 106013          | Stropketting | 16030141                           | CH    | М   | 5.300            |         | 01-08-2014      | VIS   | 365          | •                 |
| 6234.3          | Stropketting | 16030159                           | CH    | M   | 5.300            | Hal 5   | 01-08-2015      | BEPR  | 365          | •                 |
| BVG 840         | Stropketting | 16030116                           | CH    | M   | 5.300            | Hal 5   | 01-08-2015      | BEPR  | 365          | •                 |
| BVG 2574        | Stropketting | 16030122                           | CH    | м   | 5.300            | Hal 5   | 01-08-2015      | VIS   | 365          | •                 |
| BVG 3369        | Stropketting | 16030125                           | CH    | м   | 5.300            |         | 01-08-2015      | BEPR  | 365          |                   |
| BVG 2581        | Stropketting | 16030123                           | CH    | M   | 5.300            | Hal 4   | 01-08-2015      | VIS   | 365          | •                 |
| 6234.1          | Stropketting | 16030157                           | CH    | M   | 5.300            | Hal 5   | 03-03-2015      | BEPR  | 365          | •                 |
| 105744          | Stropketting | 16030132                           | CH    | M   | 5.300            |         | 01-08-2014      | VIS   | 365          | •                 |
| 105995          | Stropketting | 16030140                           | CH    | м   | 5.300            | Hal 5   | 01-08-2015      | BEPR  | 365          | •                 |
| EG 6234.2       | Stropketting | 16030158                           | CH    | M   | 5.300            |         | 01-08-2012      | VIS   | 365          |                   |
| 105919          | Stropketting | 16030135                           | CH    | M   | 8.000            | Hal 10  | 01-08-2015      | BEPR  | 365          | •                 |

Nu zijn alle items met de omschrijving **"stropketting"** gefilterd en kunnen we gaan filteren op werklast. U kunt nu ook zien dat er een filter actief is doordat de tekst in de kolom **"Omschrijving"** schuin gedrukt staat.

Ga nu naar de kolom werklast en open het menu zoals hieronder wordt weergegeven en vul "**2000**" in naast het "=" teken.

| Mijn keurbedrijf Certificater<br>Afdrukken Details<br>Kenmerk Omschrijving<br>106098 Stropketting |                             |                |                   |     |                                              |      |       |                                            |                             | BVG Hijsmateriale   | en / BVG Hij | smaterialen <del>•</del>                                                                                                    |
|---------------------------------------------------------------------------------------------------|-----------------------------|----------------|-------------------|-----|----------------------------------------------|------|-------|--------------------------------------------|-----------------------------|---------------------|--------------|----------------------------------------------------------------------------------------------------|
| Afdrukken Q Details Kenmerk Omschrifying 106098 Stropketting                                      |                             |                |                   |     |                                              |      |       |                                            |                             |                     |              |                                                                                                    |
| Kenmerk Omschrijving<br>106098 Stropketting                                                       |                             |                |                   |     |                                              |      |       |                                            |                             | <mark>,</mark> ⊢ E  | kporteren (  | Ververser                                                                                                    |
| 106098 Stropketting                                                                               | Certificaat num             | Soort          | Werklast          | - L | ocatie                                       | Laat | ste k | euring                                     | Soort                       | Keurinterval        | Volg         | ende keuring                                                                                                    |
|                                                                                                   | Certificaat num<br>16030142 | - Soort<br>CHM | Werklast<br>2.000 |     | Sort Ascending<br>Sort Descending<br>Columns | Laat | < > = | euring<br>13<br>Enter F<br>Enter F<br>2000 | Soort<br>VIS<br>Filter Text | Keurinterval<br>365 | Volg         | A set of the set of the set |
|                                                                                                   |                             |                |                   |     |                                              |      |       |                                            |                             |                     |              |                                                                                                    |

Zoals u kunt zien staat er maar een item die aan de criteria voldoet, welke het bovenstaande resultaat heeft opgeleverd.

### 6. Details

Door met uw aanwijzer op een regel van een certificaat te gaan staan en erop te klikken zal deze blauw op lichten.

Als u nu met uw aanwijzer op " details" linksboven klikt, zal er een nieuw scherm openen. In dit scherm staan de details die betrekking hebben op de historie van het betreffende hijs- of hefmiddel.

Hierin staan alle eventuele inspecties, beproevingen en reparaties welke bij ons bekend zijn. Ook kunt u hier zien of een item nieuw geleverd of afgekeurd is.

| Mijn keurbedrijf | Certificaten     |                 |       |          |           |                 |       |                     |              |          |    |
|------------------|------------------|-----------------|-------|----------|-----------|-----------------|-------|---------------------|--------------|----------|----|
| 🔎 Afdrukken 😡    | Details ┥        | -               |       |          |           |                 |       | <mark>, Е</mark> хр | oorteren 😈 V | ervers   | en |
| Kenmerk          | Omschrijving     | Certificaat num | Soort | Werklast | Locatie   | Laatste keuring | Soort | Keurinterval        | Volgende     | e keurir | ıg |
| 6234.1           | Stropketting     | 16030157        | CHM   | 5.300    | Hal 5     | 03-03-2015      | BEPR  | 365                 |              |          |    |
| 5782.3           | Loodketting      | 16030155        | CHM   | 3.150    |           | 01-08-2014      | VIS   | 365                 |              |          |    |
| 154025           | Electrolier type | 16030114        | СНМ   | 5        |           | 01-08-2012      | BEPR  | 365                 |              |          |    |
| 10734            | Dommekracht      | 16030115        | СНМ   | 5.000    |           | 01-08-2010      | BEPR  | 365                 |              |          |    |
| BVG 840          | Stropketting     | 16030116        | СНМ   | 5.300    | Hal 5     | 01-08-2015      | BEPR  | 365                 |              |          |    |
| BVG 2089         | Stropketting     | 16030119        | CHM   | 3.150    |           | 01-08-2013      | BEPR  | 365                 |              |          |    |
| BVG 1388         | Stropketting     | 16030118        | CHM   | 3.150    |           | 01-08-2014      | VIS   | 365                 |              |          |    |
| BVG 844          | Stropketting     | 16030117        | CHM   | 3.150    |           | 01-08-2012      | VIS   | 365                 |              |          |    |
| BVG 2538         | Eindloze ketting | 16030120        | СНМ   | 1.000    | Hal 5     | 01-08-2015      | VIS   | 365                 |              |          |    |
| BVG 2548         | Rijgketting      | 16030121        | СНМ   | 5.300    | Hal 4     | 01-08-2015      | VIS   | 365                 |              | •        |    |
| 105015           | Eindloze ketting | 16030126        | СНМ   | 1.000    | Hal 5     | 01-08-2015      | BEPR  | 365                 |              |          |    |
| BVG 2574         | Stropketting     | 16030122        | СНМ   | 5.300    | Hal 5     | 01-08-2015      | VIS   | 365                 |              |          |    |
| BVG 2606         | Eindloze ketting | 16030124        | СНМ   | 1.000    |           | 01-08-2013      | BEPR  | 365                 |              |          | -  |
| BVG 3369         | Stropketting     | 16030125        | СНМ   | 5.300    |           | 01-08-2015      | BEPR  | 365                 |              | •        |    |
| BVG 2581         | Stropketting     | 16030123        | СНМ   | 5.300    | Hal 4     | 01-08-2015      | VIS   | 365                 |              |          |    |
| 105657           | Eindloze ketting | 16030128        | CHM   | 1.000    | Hal 4     | 01-08-2015      | VIS   | 365                 |              |          |    |
| 105659           | Eindloze ketting | 16030129        | CHM   | 1.000    | Hal 5     | 01-08-2015      | VIS   | 365                 |              |          |    |
| 105662           | Stropketting     | 16030130        | СНМ   | 5.300    | Spuiterij | 01-08-2015      | BEPR  | 365                 |              |          |    |
| 105650           | Stropketting     | 16030127        | СНМ   | 5.300    | Hal 5     | 01-08-2015      | BEPR  | 365                 |              |          |    |
| 105739           | Stropketting     | 16030131        | CHM   | 5.300    |           | 01-08-2014      | VIS   | 365                 |              |          |    |
| 105881           | Stropketting     | 16030134        | СНМ   | 5.300    | Hal 5     | 01-08-2015      | BEPR  | 365                 |              |          |    |
| 105922           | Eindloze ketting | 16030137        | CHM   | 1.000    | Hal 5     | 01-08-2015      | VIS   | 365                 |              |          |    |
| 105919           | Stropketting     | 16030135        | CHM   | 8.000    | Hal 10    | 01-08-2015      | BEPR  | 365                 |              |          |    |
| 105920           | Eindloze ketting | 16030136        | СНМ   | 1.000    | Hal 4     | 01-08-2015      | BEPR  | 365                 |              |          |    |
| 105926           | Eindloze ketting | 16030138        | CHM   | 1.000    | Hal 5     | 01-08-2015      | BEPR  | 365                 |              |          | -  |

|                      |                                        |                    |                       |                   | BVG Hijsmaterialen / BVG Hijsmaterialen <del>-</del> |
|----------------------|----------------------------------------|--------------------|-----------------------|-------------------|------------------------------------------------------|
| Mijn keurbedrijf C   | Certificaten Certificaat: 16030        | L54 🗵              |                       |                   |                                                      |
| Certificaat afdrukke | en                                     |                    |                       |                   |                                                      |
|                      |                                        |                    |                       |                   |                                                      |
| Klantnummer / K      | lantnaam:1000 / BVG Hijsmaterial       | en Certificaatnumm | ner: 16030154         | Versie : Versie 1 |                                                      |
|                      | Kenmerk : BV 145                       | Omschrijvir        | ng : Eindloze ketting |                   |                                                      |
|                      |                                        |                    |                       |                   |                                                      |
| Keuringen            |                                        |                    |                       |                   |                                                      |
| o Nieuwe keuring     | 🤇 Wijzigen keuring 👩 Verwijderen keuri | ng                 |                       |                   | <b>O</b> Verversen                                   |
| Datum                | Gekeurd door                           | Keurcode           | Afkeurcode            | Keurinstrument    | Opmerkingen                                          |
| 01-08-2015           | Marian Looren de Jong [ BV             | BEPR               |                       |                   | V.v nieuwe ketting                                   |
| 01-08-2014           | Marian Looren de Jong [ BV             | VIS                |                       |                   |                                                      |
| 01-08-2013           | Marian Looren de Jong [ BV             | VIS                |                       |                   |                                                      |
| 01-08-2012           | Marian Looren de Jong [ BV             | VIS                |                       |                   |                                                      |
| 01-08-2011           | Marian Looren de Jong [ BV             | BEPR               |                       |                   |                                                      |
|                      |                                        |                    |                       |                   |                                                      |
|                      |                                        |                    |                       |                   |                                                      |
|                      |                                        |                    |                       |                   |                                                      |
|                      |                                        |                    |                       |                   |                                                      |
|                      |                                        |                    |                       |                   |                                                      |
|                      |                                        |                    |                       |                   |                                                      |
|                      |                                        |                    |                       |                   |                                                      |
|                      |                                        |                    |                       |                   |                                                      |
|                      |                                        |                    |                       |                   |                                                      |
|                      |                                        |                    |                       |                   |                                                      |
|                      |                                        |                    |                       |                   |                                                      |
|                      |                                        |                    |                       |                   |                                                      |
| 14 4 Page 1          | of 1 🕨 🕅 🧬                             |                    |                       |                   | Record 1 - 5 of 5 Toon 50 🔽 records                  |

#### 7. Printen/opslaan certificaat

U kunt uw eigen certificaten ook opslaan of afdrukken op papier.

| Mijn keurbedrijf | Certificaten     |                 |       |          |           |                 |       |                   |                   |
|------------------|------------------|-----------------|-------|----------|-----------|-----------------|-------|-------------------|-------------------|
| Afdrukken 🔍      | Details          |                 |       |          |           |                 |       | د<br>الم          | orteren 😈 Ververs |
| Kenmerk          | Omschrijving     | Certificaat num | Soort | Werklast | Locatie   | Laatste keuring | Soort | Keurinterval      | Volgende keuri    |
| 6234.1           | Stropketting     | 16030157        | CHM   | 5.300    | Hal 5     | 03-03-2015      | BEPR  | 365               | •                 |
| 5782.3           | Loodketting      | 16030155        | CHM   | 3.150    |           | 01-08-2014      | VIS   | 365               | •                 |
| 154025           | Electrolier type | 16030114        | CHM   | 5        |           | 01-08-2012      | BEPR  | 365               | •                 |
| 10734            | Dommekracht      | 16030115        | CHM   | 5.000    |           | 01-08-2010      | BEPR  | 365               | •                 |
| BVG 840          | Stropketting     | 16030116        | CHM   | 5.300    | Hal 5     | 01-08-2015      | BEPR  | 365               | •                 |
| BVG 2089         | Stropketting     | 16030119        | CHM   | 3.150    |           | 01-08-2013      | BEPR  | 365               | •                 |
| BVG 1388         | Stropketting     | 16030118        | CHM   | 3.150    |           | 01-08-2014      | VIS   | 365               | •                 |
| BVG 844          | Stropketting     | 16030117        | CHM   | 3.150    |           | 01-08-2012      | VIS   | 365               | •                 |
| BVG 2538         | Eindloze ketting | 16030120        | CHM   | 1.000    | Hal 5     | 01-08-2015      | VIS   | 365               | •                 |
| BVG 2548         | Rijgketting      | 16030121        | CHM   | 5.300    | Hal 4     | 01-08-2015      | VIS   | 365               | •                 |
| 105015           | Eindloze ketting | 16030126        | CHM   | 1.000    | Hal 5     | 01-08-2015      | BEPR  | 365               | •                 |
| BVG 2574         | Stropketting     | 16030122        | CHM   | 5.300    | Hal 5     | 01-08-2015      | VIS   | 365               | •                 |
| BVG 2606         | Eindloze ketting | 16030124        | СНМ   | 1.000    |           | 01-08-2013      | BEPR  | 365               |                   |
| BVG 3369         | Stropketting     | 16030125        | CHM   | 5.300    |           | 01-08-2015      | BEPR  | 365               |                   |
| BVG 2581         | Stropketting     | 16030123        | СНМ   | 5.300    | Hal 4     | 01-08-2015      | VIS   | 365               | •                 |
| 105657           | Eindloze ketting | 16030128        | СНМ   | 1.000    | Hal 4     | 01-08-2015      | VIS   | 365               | •                 |
| 105659           | Eindloze ketting | 16030129        | CHM   | 1.000    | Hal 5     | 01-08-2015      | VIS   | <mark>3</mark> 65 |                   |
| 105662           | Stropketting     | 16030130        | CHM   | 5.300    | Spuiterij | 01-08-2015      | BEPR  | 365               | •                 |
| 105650           | Stropketting     | 16030127        | CHM   | 5.300    | Hal 5     | 01-08-2015      | BEPR  | 365               |                   |
| 105739           | Stropketting     | 16030131        | CHM   | 5.300    |           | 01-08-2014      | VIS   | 365               |                   |
| 105881           | Stropketting     | 16030134        | CHM   | 5.300    | Hal 5     | 01-08-2015      | BEPR  | 365               | •                 |
| 105922           | Eindloze ketting | 16030137        | CHM   | 1.000    | Hal 5     | 01-08-2015      | VIS   | 365               |                   |
| 105919           | Stropketting     | 16030135        | CHM   | 8.000    | Hal 10    | 01-08-2015      | BEPR  | 365               | •                 |
| 105920           | Eindloze ketting | 16030136        | CHM   | 1.000    | Hal 4     | 01-08-2015      | BEPR  | 365               |                   |
| 105926           | Eindloze ketting | 16030138        | CHM   | 1.000    | Hal 5     | 01-08-2015      | BEPR  | 365               |                   |

Druk eerst op **"Afdrukken"** zoals in het bovenstaande voorbeeld wordt weergegeven. Het certificaat dat op dat moment is geselecteerd wordt nu in een ander scherm geopend en in PDF formaat weergegeven. Het is nu mogelijk om het certificaat af te drukken of om op te slaan. Wanneer u met uw muis rechts bovenin het scherm beweegt ziet u de volgende icoontjes verschijnen, waarmee u het certificaat kunt opslaan of afdrukken.

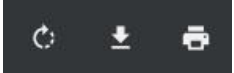

Met het **printer** icoontje kunt u certificaat afdrukken met het middelste icoontje kunt u het certificaat opslaan als PDF-bestand. N.B. de manier waarop de icoontjes worden weergegeven is afhankelijk van de op dat moment geïnstalleerde PDF viewer waarmee wordt gewerkt.

|                                                                                                    | EN                                                                                                    | BVG                                                                                                    |
|----------------------------------------------------------------------------------------------------|----------------------------------------------------------------------------------------------------|----------------------------------------------------------------------------------------------------|
|                                                                                                    |                                                                                                    |                                                                                                    |
| CERTIFICATE OF HOISTING EQUIPMENT<br>Ondergetekende verklaart namens zijn firma, dat onder<br>bepalingen van de EG Machine Richtligh. 2006/42/EG.<br>The undersigned certifies on behalf of his company, that<br>regulations of the EG Machinery Directive 2006/42/EG.<br>Deferentie klant                                              | staande gegevens juist zijn en dat het omschreven hijsmiddel en alle<br>Sijlage II-A. Het samenstellen, het onderzoek en de beproeving is uit<br>I below particulars are correct and that the described hoisting equipm<br>appendix II-A. The assembling, examination and test was carried or<br>Corrificaat nummer:                      | e gebruikte onderdelen overeenkomen met de<br>gevoerd door een bevoegd persoon onder zijn toezicht.<br>ment and the all used parts are according to the<br>ut under his supervision by a competent person.             |
| CERTIFICATE OF HOISTING EQUIPMENT<br>Ondergetekende verklaart namens zijn firma, dat onder<br>bepalingen van de EG Machine Richtlijn 2006/42/EG, E<br>The undersigned certifies on behalf of his company, tha<br>regulations of the EG Machinery Directive 2006/42/EG.<br>Referentie klant:<br>Reference castomer<br>Oorde achinersence | staande gegevens juist zijn en dat het omschreven hijsmiddel en alle<br>Sijlage II-A. Het samenstellen, het onderzoek en de beproeving is uit<br>t below particulars are correct and that the described hosing equipn<br>appendix II-A. The assembling, examination and test was carried ou<br>Certificaat nummer:<br>Certificaat nummer: | e gebruikte onderdelen overeenkomen met de<br>gevoerd door een bevoegd persoon onder zijn toezicht.<br>ment and the all used parts are according to the<br>ut under his supervision by a competent person.<br>16030118 |

Werklast in kg of Working load limit

#### 8. Selecteren groep certificaten

U kunt ook op groepen van certificaten zoeken.

Zo kunt u bijvoorbeeld certificaten zoeken van een bepaalde locatie.

Ook is het mogelijk om eventueel alle certificaten van hetzelfde soort hijs/hefmiddel te selecteren.

Door het filter in de diverse invulvelden te gebruiken kunt u alles apart uitfilteren.

Het is echter wel van belang als wanneer u opnieuw gaat filteren, alle filters uitstaan.

Wanneer de inhoud van de bovenste vakjes van de kolommen **vet** en *schuin* ingevuld staan, betekend dit dat er filters actief zijn.

De filters kunt u uitzetten door de instellingen te **"resetten".** Dit doet u door rechts bovenin het scherm naast uw bedrijfsnaam op het ▼ teken klikken.

| Mijn keurbedrijf | Certificaten     |                 |       |          |           |                 |       | Afr          | nelden           |         |
|------------------|------------------|-----------------|-------|----------|-----------|-----------------|-------|--------------|------------------|---------|
| Afdrukken 😡      | Details          |                 |       |          |           |                 |       | Re           | set instellingen | rse     |
| Kenmerk          | Omschrijving     | Certificaat num | Soort | Werklast | Locatie   | Laatste keuring | Soort | Keurinterval | Volgende I       | keuring |
| 6234.1           | Stropketting     | 16030157        | СНМ   | 5.300    | Hal 5     | 03-03-2015      | BEPR  | 365          |                  |         |
| 5782.3           | Loodketting      | 16030155        | СНМ   | 3.150    |           | 01-08-2014      | VIS   | 365          | •                | 0       |
| 154025           | Electrolier type | 16030114        | СНМ   | 5        |           | 01-08-2012      | BEPR  | 365          |                  |         |
| 10734            | Dommekracht      | 16030115        | CHM   | 5.000    |           | 01-08-2010      | BEPR  | 365          | •                |         |
| BVG 840          | Stropketting     | 16030116        | СНМ   | 5.300    | Hal 5     | 01-08-2015      | BEPR  | 365          | •                |         |
| BVG 2089         | Stropketting     | 16030119        | СНМ   | 3.150    |           | 01-08-2013      | BEPR  | 365          |                  |         |
| BVG 1388         | Stropketting     | 16030118        | CHM   | 3.150    |           | 01-08-2014      | VIS   | 365          | •                |         |
| BVG 844          | Stropketting     | 16030117        | СНМ   | 3.150    |           | 01-08-2012      | VIS   | 365          | •                |         |
| BVG 2538         | Eindloze ketting | 16030120        | СНМ   | 1.000    | Hal 5     | 01-08-2015      | VIS   | 365          |                  |         |
| BVG 2548         | Rijgketting      | 16030121        | CHM   | 5.300    | Hal 4     | 01-08-2015      | VIS   | 365          | •                | 0       |
| 105015           | Eindloze ketting | 16030126        | CHM   | 1.000    | Hal 5     | 01-08-2015      | BEPR  | 365          |                  |         |
| BVG 2574         | Stropketting     | 16030122        | CHM   | 5.300    | Hal 5     | 01-08-2015      | VIS   | 365          |                  |         |
| BVG 2606         | Eindloze ketting | 16030124        | CHM   | 1.000    |           | 01-08-2013      | BEPR  | 365          | •                |         |
| BVG 3369         | Stropketting     | 16030125        | CHM   | 5.300    |           | 01-08-2015      | BEPR  | 365          | •                |         |
| BVG 2581         | Stropketting     | 16030123        | CHM   | 5.300    | Hal 4     | 01-08-2015      | VIS   | 365          |                  |         |
| 105657           | Eindloze ketting | 16030128        | CHM   | 1.000    | Hal 4     | 01-08-2015      | VIS   | 365          | •                |         |
| 105659           | Eindloze ketting | 16030129        | CHM   | 1.000    | Hal 5     | 01-08-2015      | VIS   | 365          |                  |         |
| 105662           | Stropketting     | 16030130        | СНМ   | 5.300    | Spuiterij | 01-08-2015      | BEPR  | 365          | •                | 0       |
| 105650           | Stropketting     | 16030127        | СНМ   | 5.300    | Hal 5     | 01-08-2015      | BEPR  | 365          | •                |         |
| 105739           | Stropketting     | 16030131        | СНМ   | 5.300    |           | 01-08-2014      | VIS   | 365          | •                |         |
| 105881           | Stropketting     | 16030134        | СНМ   | 5.300    | Hal 5     | 01-08-2015      | BEPR  | 365          | •                |         |
| 105922           | Eindloze ketting | 16030137        | СНМ   | 1.000    | Hal 5     | 01-08-2015      | VIS   | 365          | •                |         |
| 105919           | Stropketting     | 16030135        | CHM   | 8.000    | Hal 10    | 01-08-2015      | BEPR  | 365          |                  |         |

## 9. Soorten certificaten

Er zijn diverse soorten certificaatformulieren . De coderingen daarvoor zijn als volgt:

- KHM Keuringsrapport Hijsmiddelen Nieuw
- NEN NEN Certificaat (apart abonnement)
- CHM Certificaat Hijsmiddelen
- CSK Certificaat Staalkabels
- CHB Certificaat Hijsbanden
- FHM Fabrikanten Verklaring Hijsmiddelen
- KVB Keuringsrapport Valbeveiliging
- ICM Inspectie certificaat klimmateriaal

| Mijn keurbedrijf | Certificaten     | Certificaat: 16 | 030247 🛎 |    |                  |     |      |      |                 |       |              |                  |
|------------------|------------------|-----------------|----------|----|------------------|-----|------|------|-----------------|-------|--------------|------------------|
| 🔎 Afdrukken 😡    | Details          |                 |          |    |                  |     |      |      |                 |       | 🔎 Expo       | teren 🧿 Ververse |
| Kenmerk          | Omschrijving     | Certificaat num | Soort 🔺  | -  | Werklast         | Loc | atie |      | Laatste keuring | Soort | Keurinterval | Volgende keurin  |
| 62860006         | Rondstrop type   | 16030699        | СНВ      | A, | Sort Ascending   |     |      |      | 01-09-2011      | VIS   | 365          | •                |
| 62860001         | Rondstrop type   | 16030694        | CHB      | Z  | Sort Descending  |     |      |      | 01-09-2011      | VIS   | 365          | •                |
| 62860002         | Rondstrop type   | 16030695        | СНВ      | A  | , our bestending |     |      |      | 01-09-2011      | VIS   | 365          | •                |
| 62860008         | Rondstrop type   | 16030701        | CHB      |    | Columns          | ×.  |      | +    | 01-09-2011      | VIS   | 365          | •                |
| 62860003         | Rondstrop type   | 16030696        | CHB      |    | Eiltore          | k   | -    |      | 01-09-2011      | VIS   | 365          | •                |
| 62860005         | Rondstrop type   | 16030698        | СНВ      |    | ,                |     |      | СНМ  | 01-08-2011      | VIS   | 365          | •                |
| 62860007         | Rondstrop type   | 16030700        | СНВ      |    | 15.000           |     |      | CSK  | )1-09-2011      | VIS   | 365          | •                |
| 62860004         | Rondstrop type   | 16030697        | CHB      |    | 15.000           |     |      | CHB  | )1-09-2011      | VIS   | 365          | •                |
| BVG 1388         | Stropketting     | 16030118        | СНМ      |    | 3.150            |     |      | FHM  | 1-08-2014       | VIS   | 365          | •                |
| BVG 2574         | Stropketting     | 16030122        | CHM      |    | 5.300            | Hal |      | кнм  | )1-08-2015      | VIS   | 365          | •                |
| BVG 2089         | Stropketting     | 16030119        | CHM      |    | 3.150            |     |      | KV/B | 01-08-2013      | BEPR  | 365          |                  |
| BVG 2606         | Eindloze ketting | 16030124        | CHM      |    | 1.000            | 1   |      |      | 01-08-2013      | BEPR  | 365          | •                |
| BVG 3369         | Stropketting     | 16030125        | CHM      |    | 5.300            |     |      |      | 01-08-2015      | BEPR  | 365          | •                |
| BVG 2581         | Stropketting     | 16030123        | CHM      |    | 5.300            | Hal | 4    |      | 01-08-2015      | VIS   | 365          | •                |
| 154025           | Electrolier type | 16030114        | CHM      |    | 5                |     |      |      | 01-08-2012      | BEPR  | 365          | •                |
| 105015           | Eindloze ketting | 16030126        | СНМ      |    | 1.000            | Hal | 5    |      | 01-08-2015      | BEPR  | 365          | •                |
| 105739           | Stropketting     | 16030131        | CHM      |    | 5.300            |     |      |      | 01-08-2014      | VIS   | 365          | •                |
| BVG 2548         | Rijgketting      | 16030121        | CHM      |    | 5.300            | Hal | 4    |      | 01-08-2015      | VIS   | 365          | •                |
| BVG 840          | Stropketting     | 16030116        | СНМ      |    | 5.300            | Hal | 5    |      | 01-08-2015      | BEPR  | 365          | •                |
| 105881           | Stropketting     | 16030134        | CHM      |    | 5.300            | Hal | 5    |      | 01-08-2015      | BEPR  | 365          | •                |
| 105922           | Eindloze ketting | 16030137        | СНМ      |    | 1.000            | Hal | 5    |      | 01-08-2015      | VIS   | 365          | •                |
| 105919           | Stropketting     | 16030135        | СНМ      |    | 8.000            | Hal | 10   |      | 01-08-2015      | BEPR  | 365          | •                |
| 105920           | Eindloze ketting | 16030136        | CHM      |    | 1.000            | Hal | 4    |      | 01-08-2015      | BEPR  | 365          | •                |

## 10. Soorten keuringen

Het soort keuring wordt aangegeven met een bepaalde code. De code die u in het scherm ziet staan heeft betrekking op de laatste keuring. Als u bij een certificaat op **"details"** klikt ziet u de complete historie met alle keurcodes.

De betekenis van de codes zijn als volgt:

- •[NIEUW] Nieuwe levering
- •[BEPR] Beproeving
- •[VIS] Visuele Inspectie
- •[HERK] Herkeuring
- •[AFKEUR] Afkeur

Aanvullende afkeurcodes (indien rede bekend):

- •[DATA] Vervangingstermijn bereikt
- •[ONTBR] Ontbrekende onderdelen
- •[SLIJT] Slijtage
- •[VERV] Vervorming

| Miin keurbedriif   | Certificaten Certificaat: 160      | 30247 ×                |                        |                   | Beco B.V. / BVG Hijsmateriale |
|--------------------|------------------------------------|------------------------|------------------------|-------------------|-------------------------------|
| Certificaat afdruk | ken                                |                        |                        |                   |                               |
|                    |                                    |                        |                        |                   |                               |
| Klantnummer        | / Klantnaam: 4 / Beco B.V.         | Certificaatnummer: 160 | 30247                  | Versie : Versie 1 |                               |
|                    | Kenmerk : 106109                   | Omschrijving : Kett    | ingvoorloop Gr100/Gr80 |                   |                               |
| Keuringen          |                                    |                        |                        |                   |                               |
| O Nieuwe keuring   | 🏹 Wijzigen keuring 💊 Verwijderen k | euring 🔻               |                        |                   | O Ververs                     |
| Datum              | Gekeurd door                       | Keurcode               | Afkeurcode             | Keurinstrument    | Opmerkingen                   |
| 01-08-2014         | Marian Looren de Jong [ B          | V AFKEUR               |                        |                   | AFKEUR                        |
| 01-08-2013         | Marian Looren de Jong [ B          | V VIS                  |                        |                   |                               |
| 01-08-2012         | Marian Looren de Jong [ B          | V VIS                  |                        |                   |                               |
| 01-08-2011         | Marian Looren de Jong [ B          | V BEPR                 |                        |                   |                               |
|                    |                                    |                        |                        |                   |                               |
|                    |                                    |                        |                        |                   |                               |
|                    |                                    |                        |                        |                   |                               |
|                    |                                    |                        |                        |                   |                               |
|                    |                                    |                        |                        |                   |                               |
|                    |                                    |                        |                        |                   |                               |
|                    |                                    |                        |                        |                   |                               |
|                    |                                    |                        |                        |                   |                               |
|                    |                                    |                        |                        |                   |                               |
|                    |                                    |                        |                        |                   |                               |
|                    |                                    |                        |                        |                   |                               |
|                    |                                    |                        |                        |                   |                               |

## 11. Certificaten bekijken

U kunt op 2 manieren uw certificaten bekijken.

U kunt een complete lijst van alle certificaten maken ofwel een aantal per pagina.

Zo kunt een totaallijst zien of een deel van die lijst.

We zullen u tonen hoe u dit kunt doen.

Allereerst een aantal per pagina

| Mijn keurbedrijf | Certificaten    |                 |       |          |           |                 |       |              |                   |
|------------------|-----------------|-----------------|-------|----------|-----------|-----------------|-------|--------------|-------------------|
| 🔎 Afdrukken 😡    | Details         |                 |       |          |           |                 |       | K Expo       | rteren 🧿 Ververse |
| Kenmerk          | Omschrijving    | Certificaat num | Soort | Werklast | Locatie   | Laatste keuring | Soort | Keurinterval | Volgende keurin   |
| 105958           | Kettingvoorloop | 16030139        | CHM   | 8.000    | Hal 10    | 01-08-2015      | BEPR  | 365          |                   |
| BVG 836          | Kettingvoorloop | 16030160        | СНМ   | 5.300    | Spuiterij | 01-08-2015      | BEPR  | 365          | •                 |
| BVG 838          | Kettingvoorloop | 16030161        | СНМ   | 5.300    | Hal 5     | 01-08-2015      | BEPR  | 365          |                   |
| BVG 839          | Kettingvoorloop | 16030162        | CHM   | 1.500    | Hal 10    | 01-08-2015      | BEPR  | 365          |                   |
| BVG 847          | Kettingvoorloop | 16030163        | СНМ   | 5.300    |           | 01-08-2012      | VIS   | 365          | •                 |
| BVG 848          | Kettingvoorloop | 16030164        | СНМ   | 5.300    |           | 01-08-2012      | VIS   | 365          | •                 |
| BVG 1206         | Kettingvoorloop | 16030165        | CHM   | 8.000    |           | 01-08-2012      | VIS   | 365          | •                 |
| BVG 1391         | Kettingvoorloop | 16030166        | СНМ   | 5.300    | Hal 6     | 01-08-2015      | BEPR  | 365          |                   |
| 3VG 1488         | Kettingvoorloop | 16030167        | СНМ   | 1.500    |           | 01-08-2013      | VIS   | 365          | •                 |
| 3VG 1489         | Kettingleng     | 16030168        | CHM   | 2.000    |           | 01-08-2012      | BEPR  | 365          | •                 |
| BVG 1490         | Kettingleng     | 16030169        | СНМ   | 2.000    |           | 01-08-2012      | BEPR  | 365          | •                 |
| BVG 1494         | Kettingleng     | 16030170        | CHM   | 2.000    |           | 01-08-2012      | BEPR  | 365          | •                 |
| 3VG 1498         | Kettingleng     | 16030171        | CHM   | 5.000    |           | 01-09-2012      | BEPR  | 365          | •                 |
| BVG 1500         | Kettingleng     | 16030172        | CHM   | 2.000    | Spuiterij | 01-08-2015      | VIS   | 365          |                   |
| 3VG 1501         | Kettingleng     | 16030173        | CHM   | 2.000    |           | 01-08-2012      | BEPR  | 365          | •                 |
| 3VG 1503         | Kettingleng     | 16030174        | CHM   | 1.500    |           | 01-08-2012      | BEPR  | 365          |                   |
| BVG 1504         | Kettingleng     | 16030175        | CHM   | 1.500    | Spuiterij | 01-08-2015      | BEPR  | 365          | •                 |
| 3VG 2564         | Kettingleng     | 16030176        | CHM   | 8.000    |           | 01-08-2015      | VIS   | 365          | 30                |
| BVG 2568         | Kettingvoorloop | 16030177        | CHM   | 1.500    | Hal 5     | 01-08-2015      | VIS   | 365          | 40                |
| 3VG 2582         | Kettingvoorloop | 16030178        | CHM   | 1.500    | Hal 4     | 01-08-2015      | VIS   | 365          | 45                |
| 3VG 2583         | Kettingvoorloop | 16030179        | CHM   | 3.150    | Hal 5     | 01-08-2015      | VIS   | 365          | 50                |
| BVG 2587         | Kettingvoorloop | 16030180        | CHM   | 1.120    | Hal 4     | 01-08-2015      | VIS   | 365          | 55                |
| 3VG 2589         | Kettingvoorloop | 16030181        | CHM   | 2.000    | Hal 10    | 01-08-2015      | VIS   | 365          | 70                |
| BVG 2590 🔪       | Kettingleng     | 16030182        | CHM   | 2.000    | Hal 10    | 01-08-2015      | VIS   | 365          | 100 fm            |
| 3VG 2601         | Kettingvoorloop | 16030183        | СНМ   | 2.000    |           | 01-08-2013      | BEPR  | 365          | 150               |

Rechtsonder ziet u het aantal certificaten per pagina.

Linksonder het aantal pagina's.

In dit voorbeeld worden er dus 50 certificaten per pagina weergeven met een aantal van 6 pagina's. U kunt ook meerdere certificaten per pagina bekijken.

Dit gaat als volgt :

U gaat met uw aanwijzer rechtsonder op het staan en klikt op het ▼ teken.

Er verschijnt nu een **popup**-scherm met diverse aantallen.

U kiest het aantal certificaten dat u wil zien en klikt op het desbetreffende getal.

In dit voorbeeld willen we 50 certificaten per pagina zien.

We zien nu dat er 60 certificaten per pagina met 2 pagina's worden getoond. We kunnen ook alle certificaten laten zien.

Hiervoor moet u rechts onderin een aantal maal de hoogste waarde selecteren die wordt weergegeven. In totaal zijn er 258 certificaten beschikbaar, dus uiteindelijk zult u een waarde moeten selecteren die hoger ligt dan 258.

## 12. De betekenis van de kleurcodering bij "Volgende keuring".

Bij de kolom **"Volgende keuring"** staan diverse kleuren. De betekenis van de kleuren is:

- = Item is het afgelopen 365 dagen gekeurd en hoeft nog niet opnieuw te worden gekeurd.
- = Item zit in de laatste maand voor de volgende keuringsdatum.
- = Item dient te worden gekeurd. Uiterste datum is verstreken.

De kleur heeft betrekking op de keuringsdatum, d.w.z. of het item is onderzocht. De uitkomst van het betreffende onderzoek staat in de kolom **"Soort"** en geeft het resultaat weer.

#### LET OP!

Het kan dus ook zo zijn dat de kleurcodering van een item groen is en het item is afgekeurd. Code groen geeft dus alleen aan dat een bepaald item opnieuw is gekeurd en geeft niet aan of het item goedgekeurd of afgekeurd is. M.a.w. het item is voor de 365 dagen keuringsperiode onderzocht. Bij soort zal er ook duidelijk AFKEUR staan als het item is afgekeurd.

#### 13. Printen van overzichtslijsten

Van al uw gekeurde materialen kunt u een overzichtslijst maken en deze afdrukken en opslaan. Dit is handig wanneer u bijvoorbeeld voor een bepaalde locatie lijsten wilt bijhouden.

Hieronder een voorbeeld hoe je voor locatie **"Hal 8"** een overzichtlijst kunt maken. We gaan er nu van uit dat u weet hoe u een bepaalde groep filtert, anders kunt u hoofdstuk 4 en 5 nog eens nalezen voordat u verder gaat.

| Mijn keurbedrijf | Certificaten   |                 |       |          |         |                                     |       |              |                    |
|------------------|----------------|-----------------|-------|----------|---------|-------------------------------------|-------|--------------|--------------------|
| 🕻 Afdrukken 😡    | Details        |                 |       |          |         |                                     |       | J Expo       | orteren 3 Ververse |
| Kenmerk 🔺        | Omschrijving   | Certificaat num | Soort | Werklast | Locatie | <ul> <li>Laatste keuring</li> </ul> | Soort | Keurinterval | Volgende keurin    |
| 072271           | Kettingtweespr | 16030395        | СНМ   | 3.150    | Hal 8   |                                     | R     | 365          | •                  |
| 083004           | Kettingtweespr | 16030396        | СНМ   | 5.300    | Hal 8   | Z1 Sort Descendin                   | R     | 365          | •                  |
| 083024           | Kettingtweespr | 16030397        | CHM   | 2.000    | Hal 8   | A                                   | R     | 365          | •                  |
| 083137           | Kettingtweespr | 16030399        | СНМ   | 3.150    | Hal 8   | Columns                             | ▶ R   | 365          | •                  |
| 105663           | Kettingtweespr | 16030317        | CHM   | 1.120    | Hal 8   | Filtere                             |       | Julio T      | •                  |
| 105670           | Kettingtweespr | 16030319        | СНМ   | 5.300    | Hal 8   | 1 10 Loto                           |       |              |                    |
| 105671           | Kettingtweespr | 16030320        | CHM   | 5.300    | Hal 8   | 01-08-2015                          | BEPR  | 365          | •                  |
| 105875           | Kettingtweespr | 16030341        | СНМ   | 3.150    | Hal 8   | 01-08-2015                          | BEPR  | 365          | •                  |
| 105995.          | Kettingtweespr | 16030352        | CHM   | 5.300    | Hal 8   | 01-08-2015                          | VIS   | 365          | •                  |
| 121504           | Platenklem typ | 16030656        | CHM   | 1.000    | Hal 8   | 01-08-2015                          | BEPR  | 365          |                    |
| 24615            | Platenklem     | 16030687        | CHM   | 1.000    | Hal 8   | 01-08-2015                          | BEPR  | 365          | •                  |
| 3VG 1371         | Platenklem typ | 16030592        | СНМ   | 2.000    | Hal 8   | 01-08-2015                          | BEPR  | 365          | •                  |
| BVG 1383         | Platenklem typ | 16030598        | СНМ   | 1.000    | Hal 8   | 01-08-2015                          | BEPR  | 365          |                    |
| BVG 1387         | Platenklem typ | 16030600        | СНМ   | 1.000    | Hal 8   | 01-09-2015                          | BEPR  | 365          |                    |
| BVG 1392         | Platenklem typ | 16030601        | СНМ   | 2.000    | Hal 8   | 01-08-2015                          | BEPR  | 365          | •                  |
| BVG 1396         | Platenklem     | 16030603        | CHM   | 500      | Hal 8   | 01-08-2015                          | BEPR  | 365          | •                  |
| BVG 1397         | Hefmagneet     | 16030450        | СНМ   | 500      | Hal 8   | 01-08-2015                          | BEPR  | 365          | •                  |
| BVG 1398         | Hefmagneet     | 16030451        | CHM   | 1.000    | Hal 8   | 01-08-2015                          | BEPR  | 365          | •                  |
| BVG 267          | Kettingtweespr | 16030280        | СНМ   | 3.150    | Hal 8   | 01-08-2015                          | BEPR  | 365          | •                  |
| BVG 268          | Kettingtweespr | 16030281        | CHM   | 5.300    | Hal 8   | 01-08-2015                          | BEPR  | 365          | •                  |
| BVG 869          | Platenklem typ | 16030558        | СНМ   | 1.000    | Hal 8   | 01-08-2011                          | BEPR  | 365          | •                  |
| DRV 595.2        | Kettingtweespr | 16030387        | СНМ   | 5.400    | Hal 8   | 01-08-2015                          | BEPR  | 365          | •                  |
|                  | Kettingtweespr | 16030388        | CHM   | 5.400    | Hal 8   | 01-08-2015                          | BEPR  | 365          | •                  |

Nadat u in de kolom **"Locatie",** alle certificaten met Hal 8 heeft uitgefilterd drukt u op de knop **"Exporteren"** rechts bovenin het scherm.

| Mijn keurbedrijf | Certificaten   |                 |       |           |          |         |                 |       |              |                   |
|------------------|----------------|-----------------|-------|-----------|----------|---------|-----------------|-------|--------------|-------------------|
| 📕 Afdrukken 😡    | Details        |                 |       |           |          |         |                 |       | > 🔎 Expo     | rteren 🧿 Ververse |
| Kenmerk 🔺        | Omschrijving   | Certificaat num | Soort |           | Werklast | Locatie | Laatste keuring | Soort | Keurinterval | Volgende keuring  |
| 072271           | Kettingtweespr | 16030395        | СНМ   |           | 3.150    | Hal 8   | 01-08-2015      | BEPR  | 365          | •                 |
| 083004           | Kettingtweespr | 16030396        | СНМ   |           | 5.300    | Hal 8   | 01-08-2015      | BEPR  | 365          | •                 |
| 083024           | Kettingtweespr | 16030397        | CHM   |           | 2.000    | Hal 8   | 01-08-2015      | BEPR  | 365          | •                 |
| 083137           | Kettingtweespr | 16030399        | CHM   | $\square$ | 3.150    | Hal 8   | 01-08-2015      | BEPR  | 365          | •                 |
| 105663           | Kettingtweespr | 16030317        | CHM   | 20        | 1.120    | Hal 8   | 01-08-2015      | BEPR  | 365          | •                 |
| 105670           | Kettingtweespr | 16030319        | СНМ   |           | 5.300    | Hal 8   | 01-08-2015      | BEPR  | 365          |                   |
| 105671           | Kettingtweespr | 16030320        | CHM   |           | 5.300    | Hal 8   | 01-08-2015      | BEPR  | 365          | •                 |
| 105875           | Kettingtweespr | 16030341        | CHM   |           | 3.150    | Hal 8   | 01-08-2015      | BEPR  | 365          | •                 |
| 105995.          | Kettingtweespr | 16030352        | СНМ   |           | 5.300    | Hal 8   | 01-08-2015      | VIS   | 365          | •                 |
| 121504           | Platenklem typ | 16030656        | СНМ   |           | 1.000    | Hal 8   | 01-08-2015      | BEPR  | 365          |                   |
| 24615            | Platenklem     | 16030687        | СНМ   |           | 1.000    | Hal 8   | 01-08-2015      | BEPR  | 365          | •                 |
| BVG 1371         | Platenklem typ | 16030592        | СНМ   |           | 2.000    | Hal 8   | 01-08-2015      | BEPR  | 365          | •                 |
| BVG 1383         | Platenklem typ | 16030598        | CHM   |           | 1.000    | Hal 8   | 01-08-2015      | BEPR  | 365          | •                 |
| BVG 1387         | Platenklem typ | 16030600        | CHM   |           | 1.000    | Hal 8   | 01-09-2015      | BEPR  | 365          |                   |
| BVG 1392         | Platenklem typ | 16030601        | СНМ   |           | 2.000    | Hal 8   | 01-08-2015      | BEPR  | 365          | •                 |
| BVG 1396         | Platenklem     | 16030603        | СНМ   |           | 500      | Hal 8   | 01-08-2015      | BEPR  | 365          |                   |
| BVG 1397         | Hefmagneet     | 16030450        | CHM   |           | 500      | Hal 8   | 01-08-2015      | BEPR  | 365          | •                 |
| BVG 1398         | Hefmagneet     | 16030451        | CHM   |           | 1.000    | Hal 8   | 01-08-2015      | BEPR  | 365          | •                 |
| BVG 267          | Kettingtweespr | 16030280        | CHM   |           | 3.150    | Hal 8   | 01-08-2015      | BEPR  | 365          | •                 |
| BVG 268          | Kettingtweespr | 16030281        | CHM   |           | 5.300    | Hal 8   | 01-08-2015      | BEPR  | 365          | •                 |
| BVG 869          | Platenklem typ | 16030558        | CHM   |           | 1.000    | Hal 8   | 01-08-2011      | BEPR  | 365          | •                 |
| DRV 595.2        | Kettingtweespr | 16030387        | СНМ   |           | 5.400    | Hal 8   | 01-08-2015      | BEPR  | 365          |                   |
| DRV 595.4        | Kettingtweespr | 16030388        | CHM   |           | 5.400    | Hal 8   | 01-08-2015      | BEPR  | 365          | •                 |

Vervolgens gaat het **CertAir** programma een lijst genereren en wordt er automatisch een nieuw scherm geopend met de geselecteerde gegevens.

Het PDF-bestand wordt in veel gevallen direct opgeslagen in uw download folder die in Windows is ingesteld, indien u met de desktop versie werkt.

Tevens is het gelijk ook weer mogelijk om de lijst af te drukken of om op te slaan door op een van de volgende icoontjes te drukken in uw webbrowser.

| Soort | Cerificaat nummer | Kenmerk   | Opdracht<br>nummer | Referentie Klant | Omschrijving                   | Veilige Locatie<br>werklast | Controle   | Code |
|-------|-------------------|-----------|--------------------|------------------|--------------------------------|-----------------------------|------------|------|
|       | 1                 |           | 1                  |                  |                                | Hal 8                       |            |      |
| CHM   | 16030395          | 072271    |                    |                  | Kettingtweesprong              | 3150 Hal 8                  | 01-08-2015 | BEPR |
| CHM   | 16030396          | 083004    |                    |                  | Kettingtweesprong              | 5300 Hal 8                  | 01-08-2015 | BEPR |
| CHM   | 16030397          | 083024    |                    |                  | Kettingtweesprong              | 2000 Hal 8                  | 01-08-2015 | BEPR |
| CHM   | 16030399          | 083137    |                    |                  | Kettingtweesprong              | 3150 Hal 8                  | 01-08-2015 | BEPR |
| CHM   | 16030317          | 105663    |                    |                  | Kettingtweesprong              | 1120 Hal 8                  | 01-08-2015 | BEPR |
| CHM   | 16030319          | 105670    |                    |                  | Kettingtweesprong              | 5300 Hal 8                  | 01-08-2015 | BEPR |
| CHM   | 16030320          | 105671    |                    |                  | Kettingtweesprong              | 5300 Hal 8                  | 01-08-2015 | BEPR |
| CHM   | 16030341          | 105875    |                    |                  | Kettingtweesprong              | 3150 Hal 8                  | 01-08-2015 | BEPR |
| СНМ   | 16030352          | 105995.   |                    |                  | Kettingtweesprong              | 5300 Hal 8                  | 01-08-2015 | VIS  |
| CHM   | 16030656          | 121504    |                    |                  | Platenklem type: 1 TSU         | 1000 Hal 8                  | 01-08-2015 | BEPR |
| CHM   | 16030687          | 24615     |                    |                  | Platenklem                     | 1000 Hal 8                  | 01-08-2015 | BEPR |
| CHM   | 16030592          | BVG 1371  |                    |                  | Platenklem type: 2 TSE 115T293 | 2000 Hal 8                  | 01-08-2015 | BEPR |
| CHM   | 16030598          | BVG 1383  |                    |                  | Platenklem type: 1 TSE         | 1000 Hal 8                  | 01-08-2015 | BEPR |
| CHM   | 16030600          | BVG 1387  |                    |                  | Platenklem type: 1 TS          | 1000 Hal 8                  | 01-09-2015 | BEPR |
| CHM   | 16030601          | BVG 1392  |                    |                  | Platenklem type: CS 2.0        | 2000 Hal 8                  | 01-08-2015 | BEPR |
| CHM   | 16030603          | BVG 1396  |                    |                  | Platenklem                     | 500 Hal 8                   | 01-08-2015 | BEPR |
| CHM   | 16030450          | BVG 1397  |                    |                  | Hefmagneet                     | 500 Hal 8                   | 01-08-2015 | BEPR |
| CHM   | 16030451          | BVG 1398  |                    |                  | Hefmagneet                     | 1000 Hal 8                  | 01-08-2015 | BEPR |
| СНМ   | 16030280          | BVG 267   |                    |                  | Kettingtweesprong              | 3150 Hal 8                  | 01-08-2015 | BEPR |
| CHM   | 16030281          | BVG 268   |                    |                  | Kettingtweesprong              | 5300 Hal 8                  | 01-08-2015 | BEPR |
| CHM   | 16030558          | BVG 869   |                    |                  | Platenklem type: IP10          | 1000 Hal 8                  | 01-08-2011 | BEPR |
| CHM   | 16030387          | DRV 595.2 |                    |                  | Kettingtweesprong              | 5400 Hal 8                  | 01-08-2015 | BEPR |
| CHM   | 16030388          | DRV 595.4 |                    |                  | Kettingtweesprong              | 5400 Hal 8                  | 01-08-2015 | BEPR |

#### 14. Datum laatste keuring op certificaat

Indien u een certificaat gaat afdrukken zal op het certificaat de datum van de laatste keuring worden vermeld. Tevens staat erachter vermeld om wat voor soort keuring het gaat.

In dit geval is het item voor het eerst beproefd op 01-08-2011 en voor het laatst beproefd op 15-03-2016. Wanneer deze bijvoorbeeld visueel gekeurd of nieuw geleverd zou zijn, zal dit erachter vermeld staan.

|         | appen 16030730.pdf ×                                                                 |                                                            |                                                                   |                                                             |  |
|---------|--------------------------------------------------------------------------------------|------------------------------------------------------------|-------------------------------------------------------------------|-------------------------------------------------------------|--|
| 🖹 🕈 🖶 🖾 | 1 ⅔ Q 🗇 🕘 🚺 / 1 🛛                                                                    | ► 🖑 🕞 🕀 150% - 📙                                           |                                                                   |                                                             |  |
|         | Sterkte:<br>Strength                                                                 | Proefbelasting in kN:<br>Proofload applied                 | 103.99                                                            |                                                             |  |
|         | <i>শ</i> ণ্য                                                                         | Datum beproeving:<br>Date of test                          | 01-08-2011                                                        |                                                             |  |
|         |                                                                                      | Datum laatste keuring:<br>Date of last test                | 15-03-2016 Beproeving                                             |                                                             |  |
|         |                                                                                      | Gebruiksfactor:<br>Coefficient of utilization              | 4                                                                 |                                                             |  |
|         | Toepassing<br>Application                                                            |                                                            | Algemeen gebruik                                                  |                                                             |  |
|         | Hijsmiddel vervaardigd volgens norr<br>Hosting equipment manufactured according star | n:<br>ndard                                                | NEN-EN 818                                                        |                                                             |  |
|         | Kenmerk / Fabrieksnummer<br>Identification/Production number                         |                                                            |                                                                   |                                                             |  |
|         | Naam fabrikant / samensteller<br>Name manufactur / composer                          |                                                            | Gunnebo                                                           |                                                             |  |
|         | Hijsmiddel geleverd aan:<br>Hoisting equipment supplied to                           |                                                            | 1000 BVG Hijsmaterialen<br>Calandstraat 26-B<br>3316 EA Dordrecht |                                                             |  |
| [       | Leveringsdatum:<br>Date of delivery                                                  | Naam en adres leverancier:<br>Name and address of supplier | Gegevens betreffende de levering:<br>Note of delivery             | Handtekening gemachtigde :<br>Signature of competent person |  |
|         |                                                                                      | BVG Hijsmaterialen<br>Calandstraat 26b                     |                                                                   | IM                                                          |  |

#### 15. Kolommen aan en uit zetten

U gaat met de muisaanwijzer naar een willekeurige kolom en selecteert deze door over de koptekst in het grijze tekstvak te bewegen. Er verschijnt nu een ▼ teken en u klikt hierop totdat er weer een nieuw menu open wordt gevouwen.

Selecteer in het menu nu "Columns" door met de muiswijzer er op te gaan staan (zie voorbeeld). Er wordt nu weer een nieuw menu opengevouwen waar alle kolommen die het programma CertAir gebruikt vermeld staan.

Door de vinkjes die voor de kolommen staan aan of uit te vinken kunt u selecteren welke kolommen het programma zal moet laten zien.

| Kenmerk       Omschrijving       Certificaat n       Soort       Keurinterval       Volgende keuring         6234.1       Stropketting       16030727       CHM       2   Sort Ascending       15-03-2016       BEPR       365       9         154025       Electrolier ty       16030729       CHM       2   Sort Descending       15-03-2016       BEPR       365       9         BVG 8003       Ketting 2-sp       16030729       CHM       2   Sort Descending       15-03-2015       BEPR       365       9         BVG 8003       Ketting 2-sp       16030730       CHM       V rescending       15-03-2015       BEPR       365       9         807 456       Rateltakel       16030730       CHM       V rescending       V rescending       15-03-2015       BEPR       365       9         507042/12       Rateltakel ty       16030734       CHM       V       Verklast       8       365       9         10607       Kettingtwee       16030737       CHM       5.300       Hal 5       Verklast       8       365       9         105679       Hefmagneet       16030739       CHM       500       3e Lipi       Verklast       365       9                                                                                                    | Kenmerk (<br>6234.1 5 | Omschrijving   | Carlificant   |       |                              |         |   |                    |      |     |              |             |
|----------------------------------------------------------------------------------------------------|-----------------------|----------------|---------------|-------|------------------------------|---------|---|--------------------|------|-----|--------------|-------------|
| 6234.1       Stropketting       16030727       CHM       ▲↓       Sort Ascending       15-03-2016       BEPR       365         154025       Electrolier ty       16030729       CHM       ▲↓       Sort Descending       15-03-2015       BEPR       365       ●         BVG 456       Rateltakel       16030730       CHM       ▲↓       Sort Descending       ✓       Kenmerk       R       365       ●         6234.2       Stropketting       16030732       CHM       ✓       Filters       ✓       Kenmerk       R       365       ●         507042/12       Rateltakel ty       16030735       CHM       3.150       Hals       ✓       Omschrijving       R       365       ●         10607       Kettingvoorl       16030736       CHM       5.300       Hals       ✓       Soort       R       365       ●         105679       Hefmagneet       16030738       CHM       500       3e Lin       ✓       Locatie       R       365       ●         RVG 2420       Pijpenhaak t       16030740       CHM       2.000       ✓       Laatste keuring       365       ●         Volgenede keuring        Soort                                                                                                    | 6234.1 \$             |                | Certificaat n | Soort | <ul> <li>Werklast</li> </ul> | Locatie |   | Laatste keu        | Soor | rt. | Keurinterval | Volgende ke |
| 154025       Electrolier ty 16030728       CHM       Z Sort Descending       15-03-2015       BEPR       365       6         BVG 8003       Ketting 2-sp 16030729       CHM       Columns       V       Kenmerk       8       365       6         BVG 456       Rateltakel       16030730       CHM       V       Filters       0       365       6         507042/12       Rateltakel ty 16030734       CHM       V       Filters       V       0mschrijving       8       365       8       365       6         10607       Kettingvoorl 16030735       CHM       3.150       Hal 5       Soort       8       365       0         BVG 2680       Kettingtvee 16030736       CHM       5.300       Hal 8       V       Soort       8       365       0         BVG 588       Kettingviers 16030737       CHM       2.240       Verklast       365       8       365       0         MT 150       Haak zonde 16030739       CHM       1.000       Verklast       365       0       0       0       0       0       0       0       0       0       0       0       0       0       0       0       0       0 <t< td=""><td></td><td>Stropketting</td><td>16030727</td><td>CHM</td><td>A Sort Ascend</td><td>ling</td><td></td><td>15-03-2016</td><td>BEP</td><td>R</td><td>365</td><td>•</td></t<>                                                                                                    |                       | Stropketting   | 16030727      | CHM   | A Sort Ascend                | ling    |   | 15-03-2016         | BEP  | R   | 365          | •           |
| BVG 8003       Ketting 2-sp 16030729       CHM       Columns       25-02-2015       BEPR       365         BVG 456       Rateltakel       16030730       CHM       Image: Columns       Image: Columns       R       365         6234.2       Stropketting       16030732       CHM       Image: Columns       Image: Columns       R       365         507042/12       Rateltakel ty       16030734       CHM       Image: Columns       Image: Columns       R       365       Image: Columns       R       365       Image: Columns       R       365       Image: Columns       R       365       Image: Columns       R       365       Image: Columns       Image: Columns       R       365       Image: Columns       R       365       Image: Columns       R       365       Image: Columns       R       365       Image: Columns       Image: Columns       R       365       Image: Columns       Image: Columns       Image: Columns       R       365       Image: Columns       Image: Columns       Image: Columns       Image: Columns       Image: Columns       Image: Columns       Image: Columns       Image: Columns       R       365       Image: Columns       Image: Columns       Image: Columns       Image: Columns       Image: Columns       Image:                                                                                                    | 154025 E              | Electrolier ty | 16030728      | СНМ   | Z Sort Descer                | ndina   |   | 15-03-2015         | BEP  | R   | 365          | •           |
| BVG 456       Rateltakel       16030730       CHM       Columns       Kenmerk       R       365         6234.2       Stropketting       16030732       CHM       Filters       Omschrijving       R       365         507042/12       Rateltakel ty       16030735       CHM       3.150       Hal 5       Certificaat nummer       N       365         10607       Kettingtvoorl       16030735       CHM       5.300       Hal 5       Soort       R       365       N         BVG 588       Kettingviers       16030737       CHM       2.240       Verklast       R       365       R       365       IV       365       IV       365<                                                                                                    | BVG 8003              | Ketting 2-sp   | 16030729      | CHM   |                              | -       | L | 25-02-2015         | BEP  | R   | 365          | •           |
| 6234.2       Stropketting       16030732       CHM       Image: Filters       Omschrijving       R       365         507042/12       Rateitakel ty       16030734       CHM       Image: Filters       Image: Certificaat nummer       R       365         10607       Kettingvoorl       16030735       CHM       3.150       Hal 5       Certificaat nummer       Image: Certificaat nummer       Image: Certificaat                                                                                                    | BVG 456               | Rateltakel     | 16030730      | CHM   | Columns                      | Jh      | V | Kenmerk            |      | R   | 365          | •           |
| 507042/12       Rateltakel ty 16030734       CHM       Certificaat nummer       R       365         10607       Kettingvoorl 16030735       CHM       3.150       Hal 5       Soort       W       365         BVG 2680       Kettingviers 16030736       CHM       5.300       Hal 8       Werklast       R       365         105679       Hefmagneet 16030738       CHM       500       3e Lijn       Volcatie       R       365         MT 150       Haak zonde 16030740       CHM       2.000       V       Laatste keuring       R       365         BVG 2420       Pijpenhaak t 16030740       CHM       2.000       V       Soort       R       365         Volgendie keuring       Keurinterval       Volgendie keuring       N       365       I                                                                                                    | 6234.2                | Stropketting   | 16030732      | CHM   | Filters                      |         | V | Omschrijving       |      | R   | 365          |             |
| 10607       Kettingvoorl 16030735       CHM       3.150       Hal 5       Image: Construction of the second second seco          | 507042/12 F           | Rateltakel ty  | 16030734      | CHM   |                              |         | V | Certificaat nummer |      | R   | 365          | •           |
| BVG 2680       Kettingtvee       16030736       CHM       5.300       Hal 8       Image: Control of the second of the second                   | 10607 H               | Kettingvoorl   | 16030735      | CHM   | 3.150                        | Hal 5   |   | Soort              |      | JW  | 365          | •           |
| BVG 588       Kettingviers 16030737       CHM       2.240       Image: Construction of the second second se | BVG 2680              | Kettingtwee    | 16030736      | CHM   | 5.300                        | Hal 8   |   | Washingt           |      | R   | 365          | •           |
| 105679       Hefmagneet 16030738       CHM       500       3e Lijn       Image: Construction of the construction of the constru          | BVG 588               | Kettingviers   | 16030737      | CHM   | 2.240                        |         | V | Werklast           |      | R   | 365          | •           |
| MT 150       Haak zonde 16030739       CHM       1.000       Image: Laste keuring indexts and indexts and indexts an | 105679 H              | Hefmagneet     | 16030738      | СНМ   | 500                          | 3e Lijn |   | Locatie            |      | R   | 365          | •           |
| BVG 2420 Pijpenhaak t 16030740 CHM 2.000 V Soort R 365                                                                                                    | MT 150                | Haak zonde     | 16030739      | CHM   | 1.000                        |         | V | Laatste keuring    |      | R   | 365          | •           |
| Volgende keuring                                                                                                    | BVG 2420              | Pijpenhaak t   | 16030740      | CHM   | 2.000                        |         | V | Soort              |      | R   | 365          | •           |
| Volgende keuring                                                                                                    |                       |                |               |       |                              |         | V | Keurinterval       |      |     |              |             |
| W Voigende Keuring                                                                                                    |                       |                |               |       |                              |         |   | Volgende keuring   |      |     |              |             |
|                                                                                                    |                       |                |               |       |                              |         |   |                    |      |     |              |             |
|                                                                                                    |                       |                |               |       |                              |         |   |                    |      |     |              |             |
|                                                                                                    |                       |                |               |       |                              |         |   |                    |      |     |              |             |
|                                                                                                    |                       |                |               |       |                              |         |   |                    |      |     |              |             |

https://hoisting.certair.nl/desktop/#

Record 1 - 12 of 12 Toon 50 Y recor

Als voorbeeld zetten we de kolommen "**Certificaatnummer**", "**Soort**" en "**Keurinterval**" uit door op het vinkje 🗹 te klikken. De kolommen staan nu uitgevinkt zoals in onderstaand voorbeeld en tevens zijn de kolommen ook daadwerkelijk verdwenen.

U kunt deze actie ongedaan maken door ze weer aan te vinken op dezelfde manier bij elke willekeurige kolom of d.m.v. de instellingen te "resetten" rechts bovenin het scherm. (zie ook hoofdstuk 8)

|                     |                            |          |                   |              |            | BVG Hijst       | nateria | alen / BVG Hijsmaterialen •          |
|---------------------|----------------------------|----------|-------------------|--------------|------------|-----------------|---------|--------------------------------------|
| Mijn keurbedrijf    | Certificaten               |          |                   |              |            |                 |         |                                      |
| Afdrukken 😡 Det     | ails                       |          |                   |              |            |                 | K       | Exporteren 3 Ververser               |
| Kenmerk             | Omschrijving 🔺             | Werklast | Locatie           | Laatste keur | ing        | Soort           |         | <ul> <li>Volgende keuring</li> </ul> |
| 10701313 t/m 10013  | Eindloze Hijsband type E   | 2.000    | (1)<br>(1)        |              | <b>≜</b> 1 | Sort Ascending  |         |                                      |
| 154025              | Electrolier type IJSSD-300 | 5        | 2                 | 15-03-2015   | Z          | Sort Descending |         | •                                    |
| MT 150              | Haak zonder klep           | 1.000    |                   | 15-03-2016   | A*         | Corr Descending |         | •                                    |
| 105679              | Hefmagneet type: Neo 500   | 500      | 3e Lijn           | 15-03-2016   |            | Columns 🕨 🕨     |         | Kenmerk                              |
| 3421423             | Hijsband                   | 2.000    |                   | 15-03-2016   | 1000       | Filtere         |         | Omschrijving                         |
| 1101095 t/m 1101113 | Hijsband HB30-020          | 1.000    |                   | -            |            | r inters        |         | Certificaat nummer                   |
| BVG 8003            | Ketting 2-sprong           | 5.300    | Hal 17            | 25-02-2015   |            | BEPR            |         | Soort                                |
| BVG 2680            | Kettingtweesprong          | 5.300    | Hal 8             | 15-03-2016   |            | BEPR            |         | 30011                                |
| BVG 588             | Kettingviersprong          | 2.240    |                   | 15-03-2016   |            | BEPR            |         | Werklast                             |
| 10607               | Kettingvoorloop Gr100/G    | 3.150    | Hal 5             | 14-02-2016   |            | NIEUW           | V       | Locatie                              |
| BVG 2420            | Pijpenhaak type A378       | 2.000    |                   | 15-03-2016   |            | BEPR            | V       | Laatste keuring                      |
| BVG 456             | Rateltakel                 | 1        | Hal 5             | 15-03-2016   |            | BEPR            |         | Soort                                |
| 507042/12           | Rateltakel type: L-LB-S075 | 750      |                   | 15-03-2016   |            | BEPR            |         | Keurinterval                         |
| 201105600           | Rateltakel Type: PR 1      | 1.500    |                   | 24-03-2015   |            | BEPR            |         | Volgende keuring                     |
| 5460.1              | Staalkabel 6x36ws+stk      | 4.000    | Bovenloop kraan 2 | 15-03-2016   |            | AFKEUR          |         |                                      |
| 6234.2              | Stropketting               | 3.150    |                   | 15-03-2016   |            | BEPR            |         | •                                    |
| 6234.1              | Stropketting               | 5.300    | Hal 10            | 15-03-2016   |            | BEPR            |         | •                                    |
| BVG 9000            | Veiligheidshaak OBK 10-8   | 4.000    |                   |              |            |                 |         |                                      |
| BVG.3000            | Wartelhaak type CSE-16     | 8.200    |                   |              |            |                 |         | 1 <b>0</b> 1                         |
| BVG.5000            | real ball                  | 0.200    |                   |              |            | Depart 1 1      | 0 of 11 | Toop 50 Y record                     |

#### 16. Locaties Aanpassen

Wanneer u uw hijsgereedschap regelmatig van locatie veranderd, kunt u dit ook beheren met ons CertAir programma. Door op het tekstveld in het kolom **"Locatie"** te klikken met de muis zal de cursor veranderen in een te bewerken tekstveld.

Hopelijk hebben wij u d.m.v. deze handleiding goed op weg geholpen om zo efficiënt mogelijk met het certificaten programma te kunnen gaan werken.

Tot slot willen wij u erop wijzen dat indien er nog vragen zijn, u altijd contact met ons kunt opnemen. Wij zullen dan trachten uw vragen met betrekking tot **CertAir** zo goed mogelijk te beantwoorden.

**BVG Hijsmaterialen** Calandstraat 26b 3316 EA Dordrecht

Tel : 078-6181615

Email: info@hijsmaterialen.nl